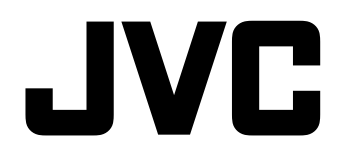

# <u>IP オーディオユニット</u> <sup><sup>∞</sup> **PN-AP100**</sup>

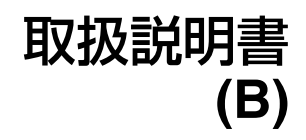

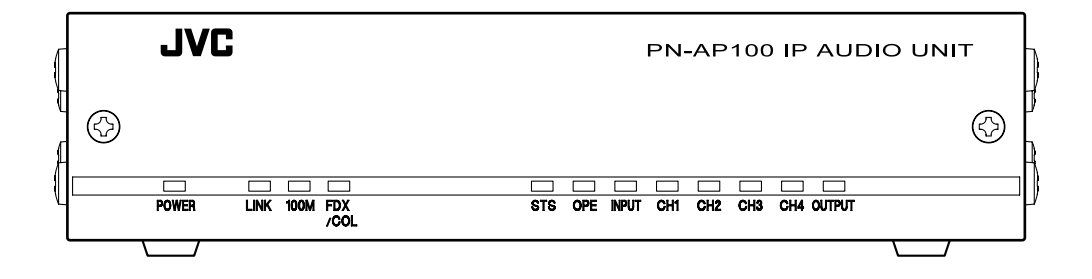

お買い上げありがとうございます。 ご使用の前にこの「取扱説明書」と別冊の「安全上

のご注意」をお読みのうえ、正しくお使いください。 特に「安全上のご注意」は必ずお読みいただき、安 全にお使いください。 お読みになったあとは、保証書と一緒に大切に保管 し、必要なときお読みください。 製造番号は品質管理上重要なものです。お買い上げ の際は本機に製造番号が正しく記されている製造番号 が一致しているかお確かめください。

LST0903-001B

## 特長

#### 高音質な音声

本商品は、サンプリング周波数 48 kHz の広帯域な オーディオ信号を独自フォーマット圧縮、または非 圧縮で処理します。 パケットロスが発生したときは、補正機能によりな めらかな音声で聴きとれます。

#### 音声をネットワークへ送信

本商品は圧縮または非圧縮の音声データをネット ワーク送信することができます。

#### 音声をネットワークから受信して出力

本商品はネットワーク送信された音声データを受信 して、オーディオ信号として出力できます。

#### システム構成が容易

入力機器やアンプなどを任意の場所に設置でき、シ ステム変更や増設が容易にできます。

この装置は,情報処理装置等電波障害自主規制協議 会(VCCI)の基準に基づくクラスA情報技術装置で す。この装置を家庭環境で使用すると電波妨害を引 き起こすことがあります。この場合には使用者が適 切な対策を講ずるよう要求されることがあります。

## もくじ

#### はじめに

| 特長               | 2 |
|------------------|---|
| もくじ              | 3 |
| 正しくお使いいただくためのご注意 | 4 |
| 各部の名称とはたらき       | 6 |

## 準備

| 使用するまでの手順      | 9  |
|----------------|----|
| PN-AP100 を設置する | 10 |

#### 設定

| ネットワーク構築について    | 14 |
|-----------------|----|
| IP アドレスを設定する    | 16 |
| 放送モードを設定する      | 20 |
| 入力/出力ユニット数を設定する | 20 |
| 入力/出力チャンネルを設定する | 22 |
| 起動入力/出力を設定する    |    |
| 音量を設定する         | 27 |

#### ネットワークの変更

| PN-AP100 を新たに追加する | 28 |
|-------------------|----|
| 放送モードを変更する        | 30 |

## メニュー一覧

| トップメニュー       | 31 |
|---------------|----|
| ネットワーク設定      | 32 |
| システム情報設定      | 33 |
| パススルー回線の設定    | 35 |
| マトリックス回線の設定   | 36 |
| 双方向回線の設定      |    |
| 入力/出力チャンネルの設定 | 39 |
| 起動入力/出力設定     | 40 |
| 動作状況          | 42 |
| 機器情報          | 44 |
| ログ表示          | 46 |
| メンテナンス        | 48 |
|               |    |

## その他

| こんなときは      | 49 |
|-------------|----|
| 保証とアフターサービス | 50 |
| 仕様          | 51 |

| この取                           | 扱説明書の見かた                                                                               |
|-------------------------------|----------------------------------------------------------------------------------------|
| ■ 本文□                         | 中の記号の見かた                                                                               |
| ご注意                           | : 操作上の注意が書かれています。                                                                      |
| メモ                            | :機能や使用上の制限など、参考になる<br>内容が書かれています。                                                      |
| rg.                           | :参考ページや参照項目を示しています。                                                                    |
| ■本書語<br>• 本書の<br>部、き<br>どを行   | 記載内容について<br>D著作権は弊社に帰属します。本書の一<br>または全部を弊社に無断で転載、複製な<br>ううことは禁じられています。                 |
| ● 本書(<br>各社(<br>™、(î<br>● 本書) | こ記載されている他在製品名は、一般に<br>D商標、または登録商標です。本書では、<br>②、©などのマークは省略してあります。<br>こ記載されたデザイン、仕様、その他の |
| 内容(<br>ること<br>● Winde<br>標でで  | こついては、改善のため予告なく変更す<br>とがあります。<br>ows は、米国マイクロソフト社の登録商<br>す。                            |

## 正しくお使いいただくた めのご注意

#### 保管および使用場所

次のような場所では保管または使用しないでください。誤動作や故障の原因となります。

- ・許容動作温度(0℃~+40℃)範囲外の暑いところや寒いところ
- 許容動作湿度(20%RH~80%RH)範囲外の湿気の多いところ(結露なきこと)
- 変圧器やモーターなど強い磁気を発生するところ
- トランシーバーや携帯電話など電波を発生する機器の近く
- ほこりや砂の多いところ
- 振動の激しいところ
- 窓ぎわなど水滴の発生しやすいところ
- 放射線やX線、および腐食性ガスの発生するところ

#### PN-AP100 の取り扱いについて

■ 機器内部の温度上昇を防ぐため、機器を重ねて使用しないでください。

■ PN-AP100 を立てて使用しないでください。

■ ショックを与えないよう、丁寧にお取り扱いください。

■ 電源を完全に遮断するときは、電源プラグをコン セントから抜くか、PN-AP100のACアダプターか ら電源コードを抜いてください。

#### 設置について

■ PN-AP100 は電源コンセントの近くに設置してく ださい。

■ AC アダプターおよび電源コードは付属のものを お使いください。

■ 付属以外の AC アダプターとコードを使用したり、 傷んでいるコードを使用すると火災や感電の原因と なります。

■ 付属の AC アダプターおよび電源コードは、 PN-AP100 以外の機器で使わないでください。

■ PN-AP100 の上にモニターテレビなどの重いもの をのせないでください。動作不良をおこす恐れがあ ります。設置については必ずお買い上げ販売店にご 依頼ください。

#### お手入れについて

- お手入れは、電源を切ってから行なってください。
- PN-AP100 はやわらかい布でふいてください。
- シンナーやベンジンでふくと、表面がとけたり、 くもったりします。汚れがひどいときは、水でうす めた中性洗剤を布につけてふき、あとでからぶきし てください。

#### 電波障害について

PN-AP100 は VCCI(情報処理装置等電波障害自主 規制協議会)クラス A 情報装置の基準に適合した製 品ですが、テレビやラジオ受信機、無線機などの近 くで使用しますと、画面が乱れたり雑音が発生した りすることがあります。このようなときは、以下の 処置を試してください。

- PN-AP100 をラジオ・テレビから離すか、向きを 変えてみてください。
- 室内アンテナをご使用のときには、アンテナの 向きや位置を変えてみてください。
- ラジオ・テレビの電源コンセントとは別のコン セントを使ってみてください。
- 電源コンセントと電源プラグとの間に、市販されているノイズフィルタを入れてみてください。

#### 省エネについて

■長時間使用しないときは、安全および節電のため 電源を切ってください。

#### 免責事項について

■ 万一、PN-AP100 およびコンピューターソフト ウェアなどの不具合により、正常に動作しなかった 場合の補償についてはご容赦ください。

#### GPL について

PN-AP100 に搭載されているソフトウェアの一部 は、GNU 一般公衆利用許諾(GPL = General Public License)に該当するフリーソフトウェアです。GPL に該当するフリーソフトウェアについては、 PN-AP100 のメニュー一覧をご覧ください。

# 各部の名称とはたらき

#### 前面

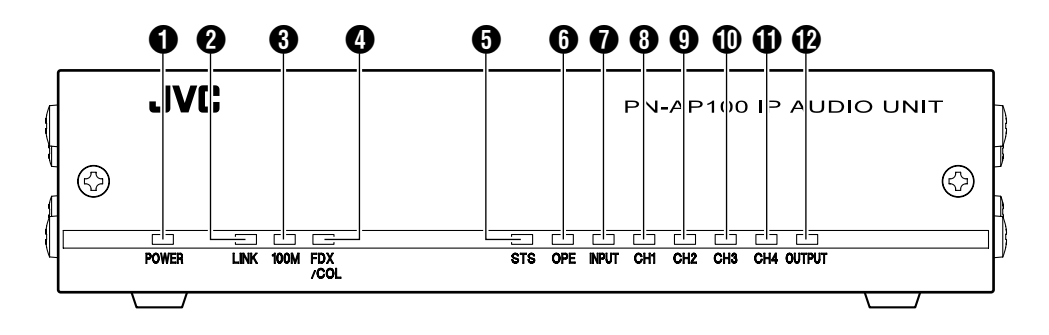

#### ● [POWER] パワーランプ

PN-AP100 の電源が入っているときに点灯します。

#### 2 [LINK] リンクランプ

PN-AP100 がネットワークと接続されているときに 点灯します。

#### 🕄 [100M]100M ランプ

- PN-AP100 がネットワークと接続されているときの通信速度を示します。
- 100BASE-TX で接続されているときに点灯します。
- 10BASE-T のときは消灯します。

#### ご注意: -

PN-AP100は必ず100BASE-TXでお使いください。

④ [FDX/COL] フルデュプレックス / コリジョンランプ

- PN-AP100 がネットワークと全2重で接続されているときに点灯します。
- PN-AP100 がネットワークと半2重で接続されているときに消灯します。
- ネットワークにてコリジョンが起こったときに点滅します。

#### [STS] ステータスランプ

PN-AP100 が正常に起動した時点で点灯します。 起動中に問題があったときは点滅し、[CH1] ③~ [CH4] ① のチャンネルランプでエラーの内容を示し ます。(☞ 49 ページ『こんなときは』)

#### 6 [OPE] オペレーションランプ

- PN-AP100 が運用中のときに点灯します。
- PN-AP100 の設定中は点滅します。

#### 🚺 [INPUT] インプットランプ

- PN-AP100 が入力ユニットとして動作しているときに点灯します。[CH1] ③ と [CH2] ④ のチャンネルランプが各チャンネルの状態を示します。
- PN-AP100 が出力ユニットとして動作しているときは消灯しています。
- PN-AP100 が出力ユニットとして動作しており、 [AUDIO IN] 端子に入力されている音声を、ネット ワークへ送信しているときは点滅します。 (放送モードが "双方向モード"または "マト リックスモード"の場合のみ)

#### 🚯 [CH1] 1 チャンネルランプ

PN-AP100の入出力状態を示します。

- [AUDIO IN 1CH] 端子に入力されている音声を、 ネットワークへ送信しているときに点灯します。
   音声がネットワークへ送信されていないときは消 灯しています。
- [AUDIO OUT 1CH] 端子から音声が出力可能なと きに点灯します。

#### [CH2] 2 チャンネルランプ

PN-AP100の入出力状態を示します。

- [AUDIO IN 2CH]端子に入力されている音声をネットワークへ送信しているときに点灯します。音声がネットワークへ送信されていないときは消灯しています。
- [AUDIO OUT 2CH] 端子から音声が出力可能なと きに点灯します。

#### 🕕 [CH3] 3 チャンネルランプ

PN-AP100 の出力状態を示します。

 [AUDIO OUT 3CH] 端子から音声が出力可能なと きに点灯します。

#### ❶[CH4] 4 チャンネルランプ

PN-AP100 の出力状態を示します。

 [AUDIO OUT 4CH] 端子から音声が出力可能なと きに点灯します。

#### (OUTPUT) アウトプットランプ

- PN-AP100 が出力ユニットとして動作しているときに点灯します。[CH1] ③ から [CH4] ① のチャンネルランプが各チャンネルの状態を示します。
- PN-AP100 が入力ユニットとして動作していると きは消灯しています。
- PN-AP100 が入力ユニットとして動作しており、 [AUDIO OUT] 端子から音声が出力可能なときに 点滅します。
   (放送モードが "双方向モード"または
   "マトリックスモード"の場合のみ)

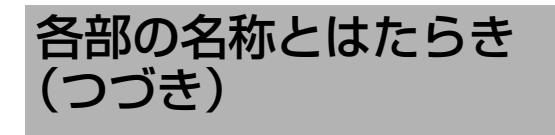

#### 背面

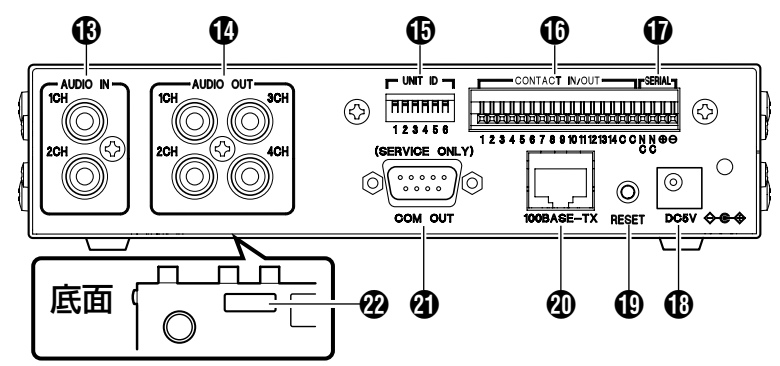

(AUDIO IN 1CH]/[AUDIO IN 2CH] オーディオ 1/2 チャンネル入力端子 (RCA ピン) オーディオ信号を入力します。

(AUDIO OUT 1CH) ~ [AUDIO OUT 4CH]
 オーディオ 1 ~ 4 チャンネル出力端子 (RCA ピン)
 オーディオ信号を出力します。

(UNIT ID] ユニット番号設定スイッチ
 (6bit ディップスイッチ)

- ユニットの動作モード識別を設定します。
   (入力ユニット・出力ユニット)
- ユニットの ID 番号を設定します。
   (IIS 10 ページ『ユニット番号を設定する』)

 [CONTACT IN/OUT] 制御入出力プッシュターミ ナル(14pin)

- 入力ユニット動作時:
   13入力(1番~13番)、1出力(14番)
   出力ユニット動作時:
- 山乃ユニット動作時: 13 出力 (1 番~ 13 番)、1 入力 (14 番)

メモ: -

● 適合線径は AWG22 ~ 28 です。

#### **⑦** [SERIAL] シリアルプッシュターミナル(2pin)

- デジタルアンプ(EM-A842D/EM-A822D)と接続 しアンプのエラーログを取得します。
- ●最大で4台のアンプとカスケード接続できます。
   (■③12ページ『シリアル端子にデジタルアンプを 接続する』)

#### 10C5V] 電源端子

付属の AC アダプターを接続し、電源を供給することで PN-AP100 が起動します。

#### 🕕 [RESET] リセットボタン

PN-AP100 をリセットします。[RESET] ボタンを押 すと、PN-AP100 が再起動します。

#### メモ:

- [RESET] ボタンを長押し(5 秒以上)すると、初 期設定に戻ります。設定を変更したくない場合 は、[RESET] ボタンを 5 秒以上長押ししないでく ださい。
- 初期設定に戻す場合は、下記手順で行います。
  - PN-AP100 の電源が ON の状態で、[RESET] ボタンを 5 秒以上長押しする。 (すべてのランプが点滅します。)
  - [RESET] ボタンをはなしたあと、約1分で
     [CH1] ランプ~[CH4] ランプが点滅する。
  - ③ PN-AP100 の電源を切る。

#### 🕐 [100BASE-TX]LAN 接続端子

ネットワークケーブルを接続します。

#### 2 [COM OUT]COM 接続端子

RS-232C の D-sub 9pin COM 接続端子でサービス専 用です。

#### 🛛 ラベル

PN-AP100 の MAC アドレスが 16 進数で表記されて います。

| 使用     | するまでの手順                                                          | ▼         |                                                                    |
|--------|------------------------------------------------------------------|-----------|--------------------------------------------------------------------|
|        |                                                                  |           | 入力 / 出力ユニット数の設定<br>(☞ 20 ページ)                                      |
| メモ:    | ~ Step7 はシステムマネージャー機<br>ト番号 "0")で設定します。                          | Step 4    | スニューー見て、大力/ 田力ユニット数<br>を設定します。<br>*PN-AP100を使用する前に設定する必<br>要があります。 |
| Step 1 | 設置・接続 (☞ 10 ページ)<br>PN-AP100 のユニット番号設定をして                        | ▼         |                                                                    |
|        | から設置し、AC アタフター、LAN<br>ケーブル、入力 / 出力オーディオ機器を<br>接続します。             |           | 入刀/ 出刀チャンネルの設定<br>  (☞ 22 ページ)<br>  メニュー一覧で、入力/出力チャンネル             |
| ▼      |                                                                  | Step 5    | を設定します。<br>*パススルーモードとマトリックス<br>モードでは設定のしかたが異なりま                    |
| Step 2 | IP アドレスの設定(☞ 16 ページ)<br>IP アドレスを設定して、PN-AP100 を<br>ネットワークに接続します。 |           | す。                                                                 |
| V      |                                                                  | •         | 記動入力/記動出力の設定                                                       |
|        | 放送モードの設定 (☞ 20 ページ)<br>メニュー一覧で、放送モードを選択し                         | Step 6    | (☞ 26 ページ)<br>メニュー一覧で、起動入力/起動出力を<br>設定します。                         |
|        | モードを選択します。<br>● パススルーモード                                         | ▼         |                                                                    |
|        | <ul> <li>●マトリックスモード</li> <li>●双方向モード</li> </ul>                  | Step 7    | 音量の設定(☞ 27 ページ)<br>メニュー一覧で、ユニットごとの音量                               |
| Step 3 | *パススルーモード:<br>入力と出力のチャンネル番号を固定<br>して使用するとき                       |           | を設定します。                                                            |
|        | *マトリックスモード:<br>入力と出力のチャンネル番号を切り<br>換えて使用するとき                     | ▼<br>設定完了 |                                                                    |
|        | *双方向モード:<br>入力と出力のチャンネル番号を固定<br>し、双方向で使用するとき                     |           |                                                                    |
|        | ·                                                                |           |                                                                    |

## PN-AP100 を設置する

#### ご注意: -

 同一のネットワークで使用する PN-AP100 は、 ファームウェアのバージョンがすべて同一の状態 で構成してください。 ファームアップのバージョンは、PN-AP100 にロ グインして設定メニュー画面にて確認することが できます。 『PN-AP100 にログインする』(INS\*18 ページ) 『機器情報』(INS\*44 ページ))

 ファームウェアのバージョンが異なる場合は、お 買い上げの販売店またはご相談窓口にお問い合わ せください。

#### ユニット番号を設定する

- 背面にある[UNIT ID]設定スイッチでユニット番号 を設定します。
- 複数台を設定する場合は、それぞれ異なるユニット番号を設定してください。
- ユニット番号によって、入力用 / 出力用を設定します。
   入力用:ユニット番号 "0" ~ "7"
   出力用:ユニット番号 "32" ~ "39"
- システム構成上、ユニット番号 "0"の PN-AP100 が必要です。
   ユニット番号 "0"の PN-AP100 がシステムマ ネージャー機になります。

#### ■ ユニット番号および初期 IP アドレス対応表

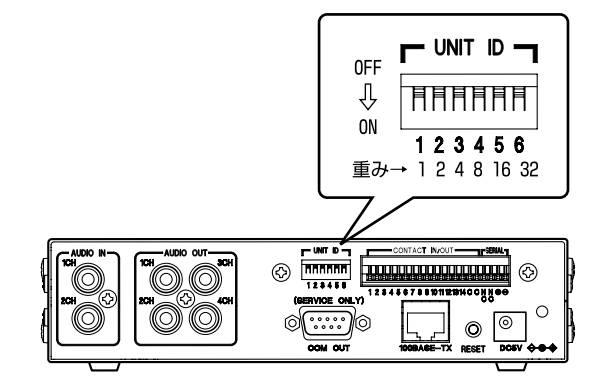

#### ご注意:

 入力用および出力用のユニット番号は、番号の小 さいほうからそれぞれ連番になるように設定して ください。連番になっていない場合は、 PN-AP100 が正常に動作しません。

#### メモ: -

- ユニット番号は、ON にしたスイッチの重みを合 計した数値になります。
- PN-AP100 は、ユニット番号で初期 IP アドレスが 決定されます。
- ユニット番号と初期 IP アドレスの関係は、下記 『ユニット番号および初期 IP アドレス対応表』を ご覧ください。

| コーット来早 | [UNIT ID] 設定スイッチの設定 |     |     |     |     | 初期 IP アドレフ |               |
|--------|---------------------|-----|-----|-----|-----|------------|---------------|
| ユニット留ち | 1                   | 2   | 3   | 4   | 5   | 6          |               |
| 0      | OFF                 | OFF | OFF | OFF | OFF | OFF        | 192.168.1.101 |
| 1      | ON                  | OFF | OFF | OFF | OFF | OFF        | 192.168.1.102 |
| 2      | OFF                 | ON  | OFF | OFF | OFF | OFF        | 192.168.1.103 |
| 3      | ON                  | ON  | OFF | OFF | OFF | OFF        | 192.168.1.104 |
| 4      | OFF                 | OFF | ON  | OFF | OFF | OFF        | 192.168.1.105 |
|        |                     |     |     |     |     |            | :             |
| 7      | ON                  | ON  | ON  | OFF | OFF | OFF        | 192.168.1.108 |
| 32     | OFF                 | OFF | OFF | OFF | OFF | ON         | 192.168.1.133 |
|        |                     |     |     |     |     |            |               |
| 39     | ON                  | ON  | ON  | OFF | OFF | ON         | 192.168.1.140 |

#### AC アダプターを接続する

**)PN-AP100背面の[DC5V]電源端子にACアダ** プターのケーブルを接続する

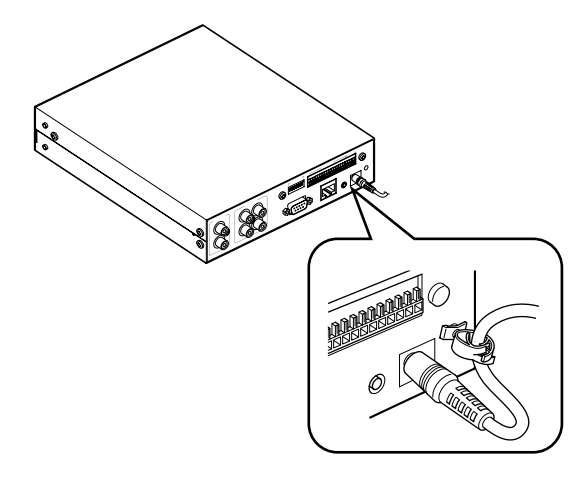

2 AC アダプターに電源ケーブルを差し込む

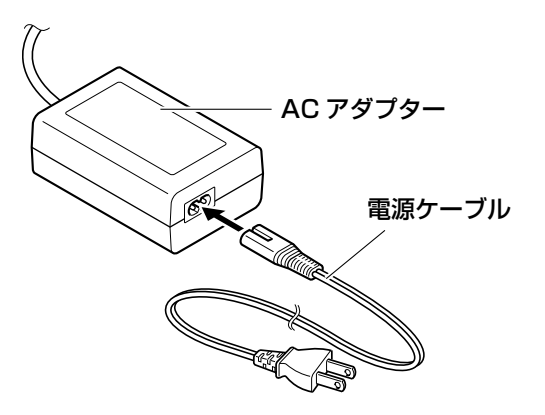

- 3 コンセントに電源ケーブルを差し込む
- メモ:-
- PN-AP100 には電源を入れるスイッチがありません。AC アダプターで電源を供給することにより 起動します。

#### LAN ケーブルを接続する

PN-AP100 背面の [100BASE-TX] 接続端子に LAN ケーブルを接続します。

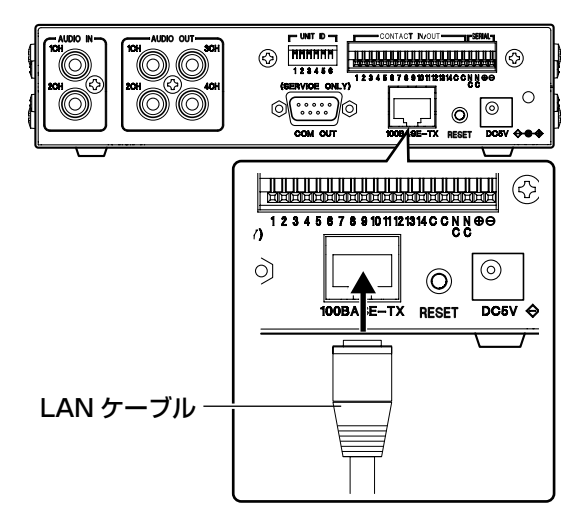

- メモ: -
- PN-AP100にはLANケーブルは付属していません。 カテゴリー5以上のストレートLANケーブルを ご使用ください。

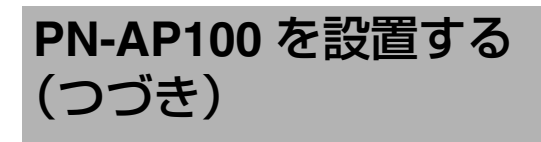

#### オーディオ機器を接続する

#### PN-AP100 に入力する場合

PN-AP100 背面のオーディオ入力端子に、リモート マイクロホンやデジタルミュージックマシンを接続 します。

#### リモートマイクロホン

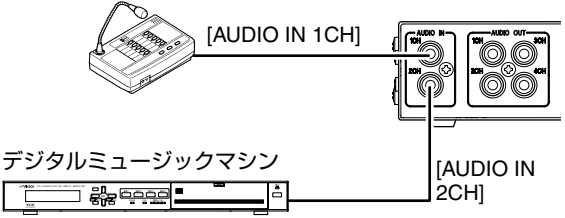

#### メモ: –

- 1 つの PN-AP100 につき、最大2台のオーディオ機器を [AUDIO IN] 端子に接続できます。
- PN-AP100を出力ユニットとして使用する場合、 パススルーモードでは [AUDIO IN] 端子は使用で きません。マトリックスモードでは [AUDIO IN 1 CH] 端子のみ使用できます。
- リモートマイクロホンを使用する場合は、別途 DC 電源が必要になる場合があります。

#### ■ PN-AP100 から出力する場合

PN-AP100 背面のオーディオ出力端子に、アンプまたはアンプ内蔵スピーカーを接続します。

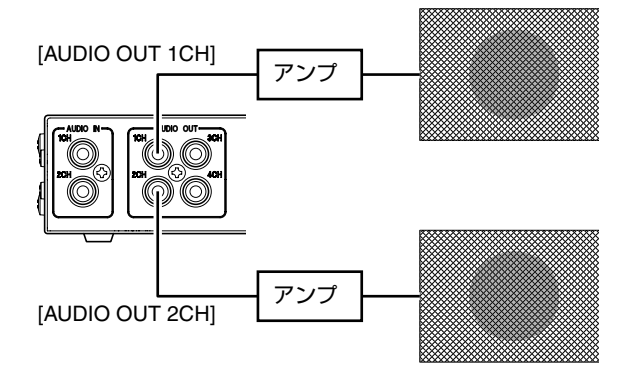

#### メモ: —

- 1 つの PN-AP100 につき、最大4台のオーディオ機器を [AUDIO OUT] 端子に接続できます。
- PN-AP100を入力ユニットとして使用する場合、 パススルーモードでは [AUDIO OUT] 端子は使用 できません。マトリックスモードでは [AUDIO OUT 1CH] 端子のみ使用できます。双方向モード では [AUDIO OUT 1CH] と [AUDIO OUT 2CH] が 使用できます。

#### シリアル端子にデジタルアンプを接続 する

[SERIAL] 端子にはデジタルアンプ(EM-A842D/ EM-A822D)を接続できます。

#### ■ 接続

| PN-AP100     | EM-A842D/EM-A822D    |
|--------------|----------------------|
| [SERIAL]⊖ 端子 | [CN-C27] 端子の右から 2 番目 |
| [SERIAL]① 端子 | [CN-C27] 端子の右から 3 番目 |

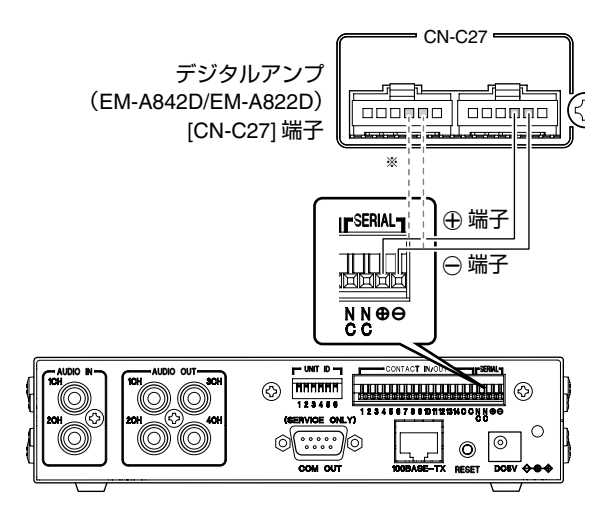

 ※デジタルアンプ(EM-A842D/EM-A822D)の [CN-C27] 端子は2個あります。
 接続は左右どちらの端子でも可能です。

#### 12

#### EIA 標準ラックに組み込む場合

- PN-AP100 にラックマウント金具(別売)を取り付けて、EIA 標準ラックに組み込みます。
- 組み込み、およびラックマウント金具の購入については、お買い上げ販売店にお問い合わせください。
- 1 台の場合 ( ラックマウント金具 VNA1BK10J)

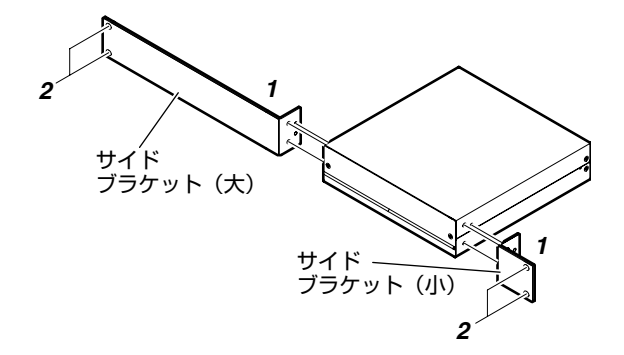

#### 1 サイドブラケットを取り付ける

PN-AP100 の左右に付いているねじを各1本はずし、ラックマウント金具に添付の M3 ねじ1本とM4 ねじ2本でサイドブラケット(大、小)を取り付けます。

#### 2 ラックに取り付ける

ラックマウント金具に添付の M5 ねじ各 2 本で、 PN-AP100 をラックに取り付けます。

メモ:

使用するラックによっては、PN-AP100の底面より足をはずす必要があります。

■ 2 台の場合 ( ラックマウント金具 VNA1BK11J)

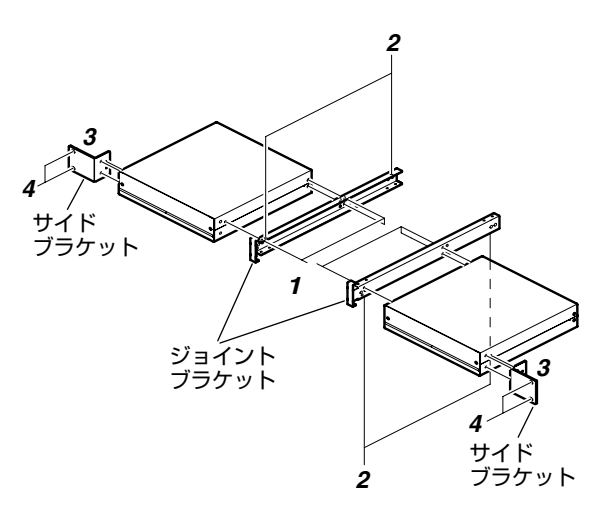

#### 1 ジョイントブラケットを取り付ける

PN-AP100 の左右に付いているねじを各 3 本はず し、ラックマウント金具に添付の M3 ねじ 3 本で ジョイントブラケット (2 個 ) を取り付けます。

#### 2 ジョイントブラケットを連結する

ジョイントブラケットの上下 4 個所を、ラックマウン ト金具に添付の M3 ねじで PN-AP100 を連結します。

#### 3 サイドブラケットを取り付ける

連結した PN-AP100 の左右に付いているねじを各 1 本はずし、ラックマウント金具に添付の M3 ねじ 1 本と M4 ねじ 2 本でサイドブラケット (2 個 ) を取 り付けます。

#### 4 ラックに取り付ける

ラックマウント金具に添付の M5 ねじ各 2 本で、連 結した PN-AP100 をラックに取り付けます。

## ネットワーク構築に ついて

- PN-AP100 は 100BASE-TX のネットワーク接続で作動します。
- ネットワーク構築のケーブル長については、IEEE802.3u 規格に準じてください。
- ハブの最大段数は7段です。

#### 放送システムの構築について

#### <構築例 >

PN-AP100を使用して、下記のような業務放送システムが可能です。

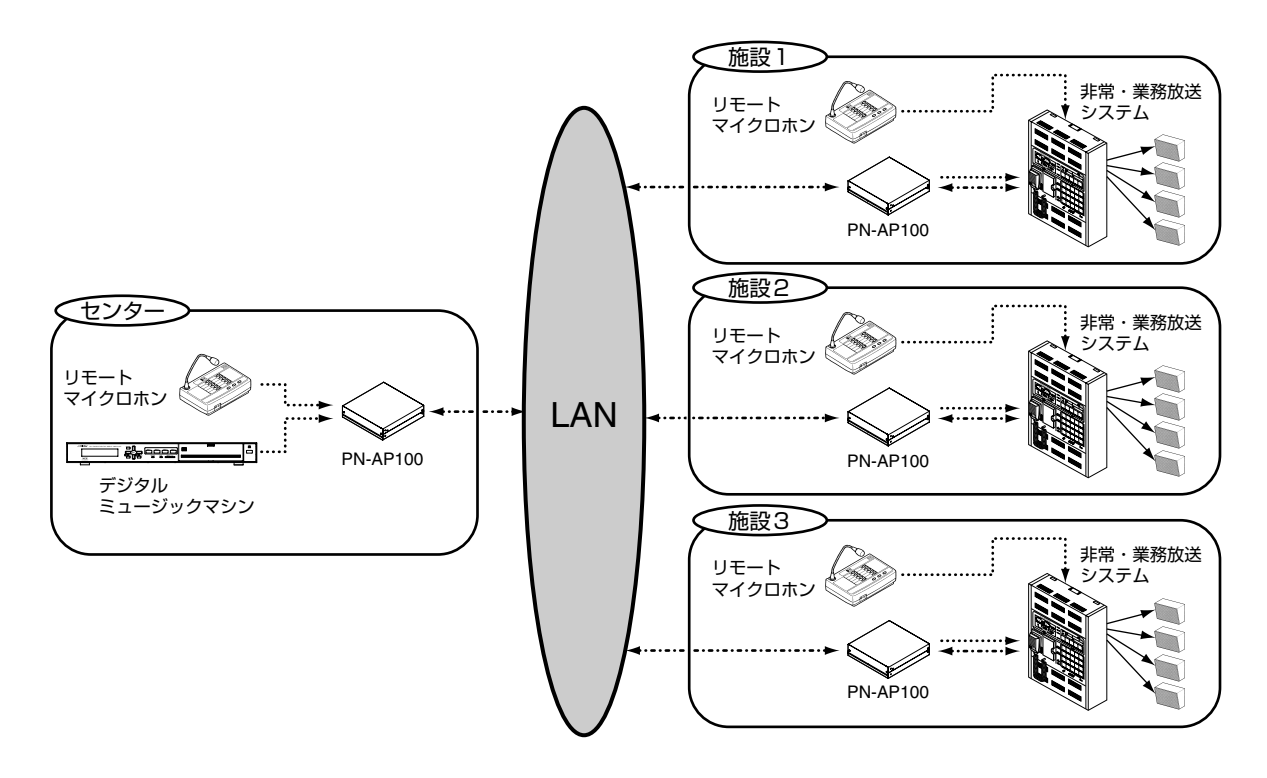

#### パススルー回線のネットワーク構築

- 入力と出力のチャンネル番号を固定したいときは、パススルー回線でネットワーク構築をします。
- パススルー回線は、音声入力と音声出力をチャンネル番号ごとに設定できます。
- 入力チャンネル番号を設定した PN-AP100 は、設定した出力チャンネル番号へ音声を送信しつづけます。(1℃35 ページ『パススルー回線の設定』)

#### メモ: –

- 複数の入出力チャンネル番号を切り換えて使用したいときは、マトリックス回線でネットワーク構築を設定します。
   (123715ページ『マトリックス回線のネットワーク構築』)
- ご注意:-
- パススルー回線では、PN-AP100を入力チャンネル用に最大2台、出力チャンネル用に最大8台(合計10台)まで接続できます。
- ネットワーク全体で同時に送受信できるチャンネル数は、最大で4個までです。
- 入力側 PN-AP100 のユニット番号は、必ず "0" または "1" に設定してください。
- ネットワーク構築にはスイッチングハブが必要です。ネットワーク機器については、販売店またはご相談窓口にお問い合わせください。

マトリックス回線のネットワーク構築

- 入出力のチャンネル番号を切り換えて使用したい ときは、マトリックス回線でネットワーク構築を します。
- マトリックス回線は、起動入力に対して音声入力 と音声出力を入力チャンネルごとに設定できます。
- ●優先順位は、それぞれ任意の入力チャンネル番号 ごとに設定できます。
   ( № 3 36 ページ 『マトリックス回線の設定 』)

#### メモ: –

- 入出力のチャンネル番号を固定したいときは、 パススルー回線でネットワーク構築をします。 (ロズ 15ページ『パススルー回線のネットワーク構 築』)
- ・起動入力が重なった場合は、優先順位の高い入力 チャンネル番号で決定されます。優先順位は16 段階で設定することができます。
   (ulger 36 ページ『マトリックス回線の設定』)

ご注意:-

- ●マトリックス回線では、PN-AP100を入力チャンネル用に最大8台、出力チャンネル用に最大8台
   (合計 16台)まで接続できます。
- ネットワーク全体で同時に送受信できるチャンネル数は、最大で4個までです。
- ネットワーク構築にはスイッチングハブが必要です。ネットワーク機器については、販売店またはご相談窓口にお問い合わせください。

<構築例 >

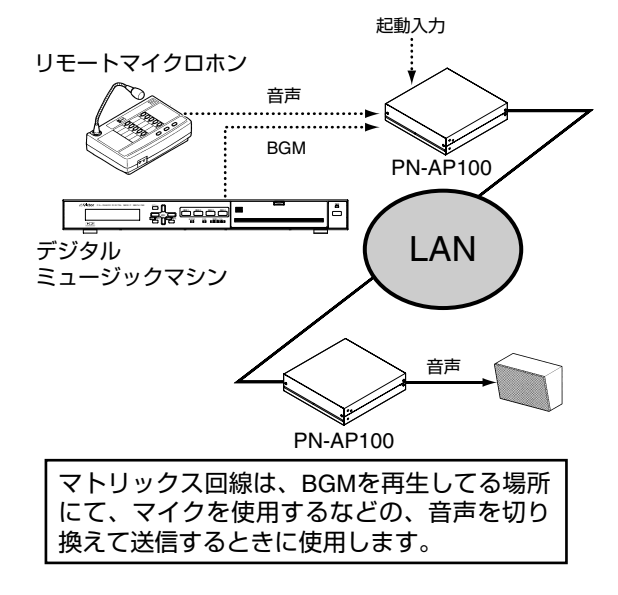

#### <構築例 >

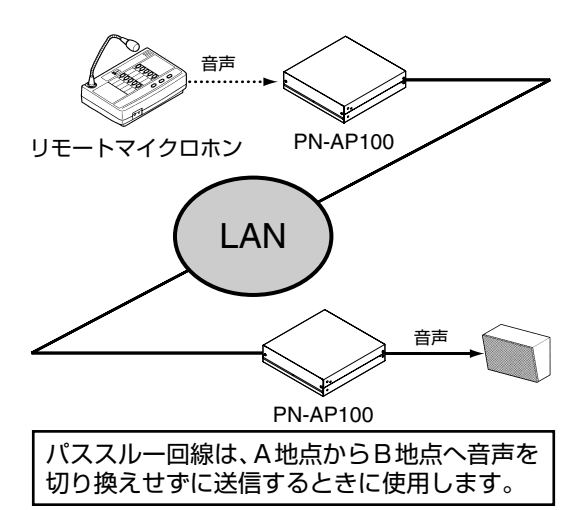

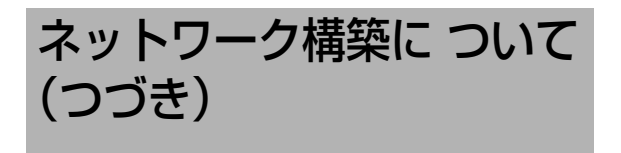

#### 双方向回線のネットワーク構築

- 入出力のチャンネル番号を固定し双方向で使用した いときは、双方向回線でネットワーク構築をします。
- 双方向回線は、音声入力と音声出力をチャンネル 番号ごとに設定でき、双方向での音声の送信がで きます。
- 入力チャンネル番号を設定した PN-AP100 は、設定した出力チャンネル番号へ音声を送信しつづけます。(123 38 ページ『双方向回線の設定』)

メモ:-

複数の入出力チャンネル番号を切り換えて使用したいときは、マトリックス回線でネットワーク構築を設定します。(IS 15ページ『マトリックス回線のネットワーク構築』)

ご注意:-

- 双方向回線では、PN-AP100 を入(出) カチャン ネル用に最大2台、出(入) カチャンネル用に最 大2台(合計4台) まで接続できます。
- ネットワーク全体で同時に送受信できるチャンネル数は、最大で4個までです。
- ネットワーク構築にはスイッチングハブが必要です。また、双方向モードではルーターを経由した接続が可能です。ネットワーク機器については、販売店またはご相談窓口にお問い合わせください。

<構築例>

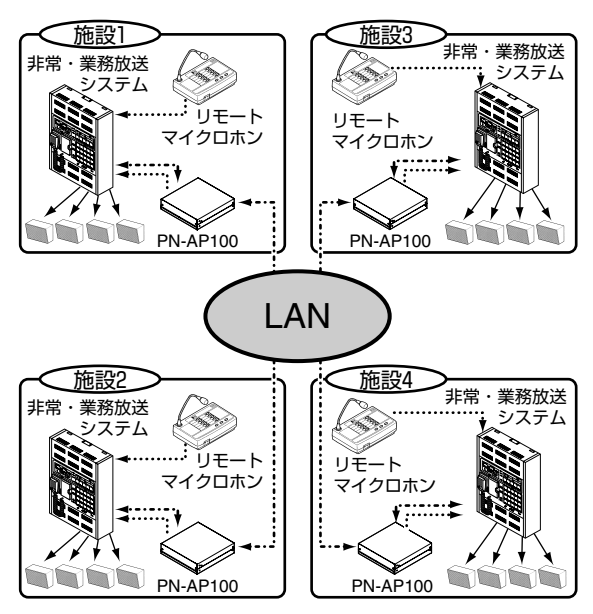

## IP アドレスを設定する

- PN-AP100 に固定 IP アドレスを設定します。
- IP アドレスを設定するときには、PN-AP100 にア クセス可能なパソコンが必要となります。 パソコンをご用意ください。

#### 設定前の準備

- パソコン環境について
- パソコンには以下の仕様を推奨しております。

| OS            | <ul> <li>Windows Vista<br/>(Home Premium または Business)(SP1)</li> <li>Windows XP<br/>(Professional または Home Edition)<br/>(SP2 以降)</li> </ul> |
|---------------|----------------------------------------------------------------------------------------------------|
| Web<br>ブラウザ   | InternetExplorer Version 6.0、7.0<br>および 8.0                                                                                                 |
| その他<br>ソフトウェア | JavaScript が動作すること                                                                                                    |

ご注意:-

 PN-AP100のIPアドレスを設定するときには、 PN-AP100、パソコンおよびスイッチングハブの みで構成されたネットワークで設定をしてください。他のネットワークと接続しているハブに、 LANケーブルを接続して設定をするとトラブルの 原因になります。

#### ■ PN-AP100 とパソコンを接続する

- PN-AP100、パソコンおよびスイッチングハブを ネットワーク接続します。
- PN-AP100 背面の LAN 接続端子に、カテゴリー5 以上のストレート LAN ケーブルで接続してくだ さい。

(☞ 11 ページ 『LAN ケーブルを接続する 』)

PN-AP100 は起動後に下記の設定になっています。

| IP アドレスの値 | 192.168.1.101<br>※ユニット番号が "0" の場合 |
|-----------|-----------------------------------|
| サブネットマスク  | 255.255.255.0                     |

メモ: –

ユニット番号によって初期状態のIPアドレスの値が異なります。
 (𝒫 10 𝒫 - ミシ 『 ユニット★号を記字する 』)

(🖙 10 ページ『ユニット番号を設定する』)

#### パソコンの IP アドレスを変更する

PN-AP100 に接続するために、パソコンの IP アドレ スを変更する必要があります。

#### ご注意:-

パソコンの IP アドレスを変更しなくても、
 PN-AP100 に接続できるときがあります。そのときは IP アドレスを変更する必要はありません。

パソコンの電源を入れて、[スタート]-[コント ロールパネル]をクリックし、[ネットワークと インターネットの接続]をダブルクリックする [ネットワーク接続]の画面が表示されます。

**2** [ローカルエリア接続]を右クリックして [プロパティ]をクリックする

#### メモ: —

- ローカルネットワークで、PN-AP100 とパソコン を接続します。
- [ローカルエリア接続]が[ネットワーク接続]にない ときは、[新しい接続を作成する]をクリックして [ローカルエリア接続]を作成してください。

**3** [インターネットプロトコル (TCP/IP)]を選び、[プロパティ]をクリックする

#### 4 IP アドレスを変更する

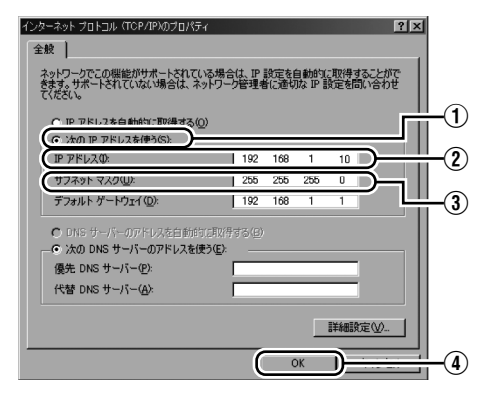

- ① [次の IP アドレスを使う]を選びます。
- [IP アドレス]を設定します。 (例:192.168.1.10)
- ③ [サブネットマスク]を設定作業に適切な値にします。不明な場合はネットワーク管理者に確認してください。
- ④ [OK] をクリックします。

メモ: –

● 下記の値で初期設定の PN-AP100 に接続できます。

| IP アドレスの値 | 192.168.1.101<br>※ユニット番号が " 0" の場合 |
|-----------|------------------------------------|
| サブネットマスク  | 255.255.255.0                      |

- ユニット番号によっては、初期 IP アドレスの値が 異なります。
   (■3 10 ページ『ユニット番号を設定する』)
- 記載されている値で接続できないときは、 PN-AP100の[RESET] ボタンを、5秒以上長押し して初期設定に戻してください。

#### 5 [ ローカルエリア接続 ] のプロパティ画面の [OK] をクリックして変更内容を反映する

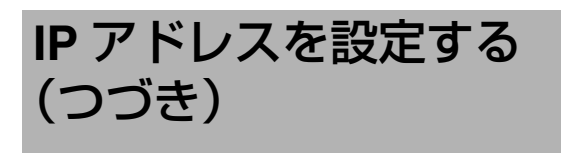

#### PN-AP100 にログインする

PN-AP100の設定メニュー画面にアクセスします。

メモ: –

 PN-AP100 にログインすると、設定メニュー画面 で各種設定ができます。
 『メニュー一覧』(☞ 31 ページ~ 48 ページ)

#### 1 パソコンの InternetExplorer を起動する

#### 2 InternetExplorerでPN-AP100にアクセスする

- アドレス欄に"http://192.168.1.101"と入力します。
- PN-AP100 のログイン画面が表示されます。

| 192.168.1.101 🔨      | 接続 ?又                            |
|----------------------|----------------------------------|
| R                    | GFK                              |
| PN-AP100 のサーバ<br>です。 | - 192.168.1.101 にはユーザー名とパスワードが必要 |
| ユーザー名(世):            | 😰 admin 💌                        |
| パスワード( <u>P</u> ):   | ***                              |
|                      | □パスワードを記憶する( <u>R</u> )          |
|                      |                                  |
|                      | OK キャンセル                         |

#### 3 PN-AP100 にログインする

- ユーザー名とパスワードを入力します。 (ユーザー名 "admin"、パスワード "jvc")
- 設定メニュー画面が表示されます。

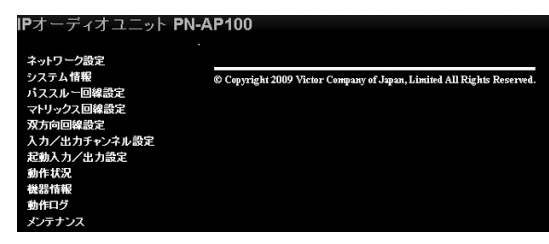

ご注意:-

 LAN の設定はプロキシサーバーを使用していると アクセスできません。
 InternetExplorer の [ ツール ]-[ インターネットオプ ション ]-[ 接続 ]-[LAN の設定 ] の順に選択し、
 [ ローカルエリアネットワーク (LAN) の設定 ] ウイ ンドウの [LAN にプロキシサーバーを使用する ] の チェックマークをはずしてください。

| 白動権自動権 | リアネットワーク(LAND の設定<br>構成<br>塩成にすると、手動による設定事項を上書きする場合があります。手動に | 13           |
|--------|--------------------------------------------------------------|--------------|
| 設定     | 事項を確保するには、自動構成を使用不可にしてください。                                  |              |
| 一部     | (王を目動)10.(夜出90)(近)<br> 動構成スクリプトを使用する(S)                      |              |
|        | 7ドレス(日):                                                     |              |
|        | AN にプロキシ サーバーを使用する にれらの設定はダイヤルアップまたは \<br>続には通用されません)⊗       | /PN          |
| Ŧ      | 7ドレス(E) ポート(D) 詳細設定                                          | ( <u>C</u> ) |
| Г      | ローカル アドレスにはプロキシ サーバーを使用しない(B)                                |              |
|        | ОК                                                           | セル           |
|        |                                                              |              |

 セキュリティの設定はアクティブスクリプトが有効になっていないとアクセスできません。
 InternetExplorerの[ツール]-[インターネットオプション]-[セキュリティ]の順に選択し、 [レベルのカスタマイズ]ウインドウの[アクティブスクリプト]の項目にて"有効にする"を選択してください。

| セキュリティの設定 | × |
|-----------|---|
| 設定(S):    |   |
|           |   |
|           |   |

└──[有効にする]を選択する

#### InternetExplorer で PN-AP100の IP アドレスを変更する

┨ ユニット番号 "0" に設定した PN-AP100 にロ グインする

(IN 18ページ 『PN-AP100 にログインする 』)

#### **2** 設定メニュー画面で[ネットワーク設定]をク リックする

#### ネットワーク設定画面が表示されます。

| IPオーディオユニット PN                                                                                                    | -AP100                                                                 |
|----------------------------------------------------------------------------------------------------|------------------------------------------------------------------------|
| <ul> <li>ペートワーク通常</li> <li>システ 小価報</li> <li>シー回線設定</li> <li>マナリ・2 スロ線線設定</li> <li>アカニ 回線設定</li> <li>双方向 回線設定</li> <li>スカム 出力キレンネル設定</li> <li>取動人口、出力法定</li> <li>動作材</li> <li>転換し、ハン・出力法定</li> <li>動作す</li> <li>新作口</li> <li>ジテコ</li> <li>ンス</li> </ul> | © Copyright 2009 Victor Company of Japan, Limited All Rights Reserved. |

└───[ネットワーク設定]をクリックする

#### 3 [IP 設定] で IP アドレスの設定方法を選択する

- "固定 IP"をえらんだ場合、手順 4 に進みます。
- "DHCP"をえらぶと、自動的に IP アドレスが割り付けられます。"IP アドレス"、"サブネットマスク"、"デフォルトゲートウェイ"の項目は、グレー表示となり、設定できません。

#### 4 任意の IP アドレスに変更する

("固定 IP"の場合のみ)

PN-AP100の IP アドレスを任意の値に変更します。

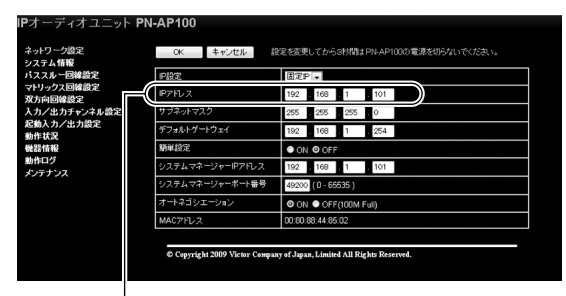

[IP アドレス] を変更する

#### メモ:-

- IP アドレスは、他のインターネット機器と重複しない番号で設定してください。
- 2 台目以降の PN-AP100 を設定するときは、1 台目 とは異なる IP アドレスを設定してください。

#### 5 [システムマネージャーIPアドレス]を変更する

下記どちらかの方法で設定します。

- [システムマネージャーIP アドレス]の欄に、手順4 で設定した1台目のIP アドレスを入力します。
- "簡単設定"を"ON"にします。
   [システムマネージャー IP アドレス]の値を自動で割り付けることができます。

| IF-オーティーオーシー・F<br>ネットワーク設定<br>システム情報 | 0K キャンセル                    | 縦足を変更してから8秒間はPN-AP100の電源を切らないでください。         |
|--------------------------------------|-----------------------------|---------------------------------------------|
| バススルー回線設定                            | IP設定                        | 固定P ▼                                       |
| マトリックス回線設定<br>双方向回線設定                | ₽7FU ス                      | 192 168 1 101                               |
| 入力/出力チャンネル設定                         | サブネットマスク                    | 255 255 255 0                               |
| 起動入力/出力設定<br>動作状況                    | デフォルトグートウェイ                 | 192 168 1 254                               |
| 機器情報                                 | 朝華設定                        | ON OOFF                                     |
| 動作ログ<br>メンテナンス                       | システムマネージャーIPアドレス            | 192 168 1 101                               |
|                                      | システムマネージャーホート番号             | 9200 (0-65535)                              |
|                                      | オートネゴシエーション                 | ON OFF(100M Full)                           |
|                                      | MAC7FL2                     | 0 180 88 44 85 02                           |
|                                      |                             |                                             |
|                                      | © Copyright 2009 Victor Con | mpany o Japan, Limited All Rights Reserved. |
|                                      |                             |                                             |

[簡単設定]を"ON"にする

[システムマネージャー IP アドレス]を変更する

#### メモ: —

- ユニット番号 "0"の PN-AP100 がシステムマネー ジャー機になります。
- すべてのPN-AP100の[システムマネージャーIPア ドレス]は、システムマネージャー機(ユニット 番号"0")の[IPアドレス]と同じものに設定し てください。
- ユニット番号 "0"の PN-AP100の[簡単設定]を "ON"にした場合、その他のユニットも [簡単設定]を "ON"に設定してください。

#### 6 [OK] をクリックして設定を保存する

ご注意:

- 設定メニュー画面にアクセスするときは、変更した IP アドレスが必要になります。変更した IP アドレスは、忘れないようにメモなどで保管してください。
- 7 [再起動]をクリックする
  - 設定を保存すると、[再起動]が設定メニュー画 面の左下に表示されます。
  - [再起動]をクリックすると PN-AP100 が再起動します。

## 放送モードを設定する

PN-AP100 はパススルーモード、マトリックスモード または双方向モードのいずれかの形式で放送します。 使用状況に応じて、放送モードを設定してください。

#### メモ:-

各放送モードの詳細は、下記をご覧ください。
 『パススルー回線のネットワーク構築』(11376ページ)
 『マトリックス回線のネットワーク構築』
 (113715ページ)
 『双方向回線のネットワーク構築』(113716ページ)

#### **1** システムマネージャー機(ユニット番号 "0") にログインする

(IS 18 ページ 『PN-AP100 にログインする 』)

2 設定メニュー画面の[システム情報]をクリッ クする

システム情報画面が表示されます。

| IPオーディ                                                                                                    | オユニット <b>PN-AP100</b> |
|----------------------------------------------------------------------------------------------------|-----------------------|
| ネットワーク情報           ハステム情報           ハステム情報           スススノンマレカの           スススノンマレカの           スススノンマレカの           スススノンマレカの           スススノンマレカの           スススノンマレカの           スススノンマレカの           スカメント           スカメント | ・                     |
|                                                                                                    |                       |

\_\_\_\_\_[システム情報]をクリックする

#### **3** [ 放送モード ] を " パススルーモード "、 " マトリックスモード "、" 双方向モード " の いずれかに設定する

| IPオーディオユニット                      | PN-AP100            |                                    |
|----------------------------------|---------------------|------------------------------------|
| ネットワーク設定<br>システム情報<br>パスフルトロロ経営学 | OK キャンセル<br>いフテム 会給 | 設定を変更してからS的間はPNAP100の電源を切らないでください。 |
| マトリックス回線設定                       | 放送モード               | ● パススルーモード ● マドリックスモード ◎ 双方向モード    |
| 入力/出力チャン ル設定                     | 入力工二小时候             | 2 -                                |
| 起動入力/出力設定<br>動作状況<br>機器性能        | 出力ユニット数             | 2 💌                                |
|                                  | オーディオフォーマット         | SB-ADPCM OL-PCM                    |
| 動作ログ                             | FEC設定               | OFF ● ON                           |
| メンテナンス                           | マスターレベル             | 10 💌                               |
|                                  | フェードイン設定            | 049 -                              |
|                                  | フェードアウト設定           | 019 -                              |
|                                  | ノイズゲートレベル           | 2 💌                                |
|                                  | 音声バッファ量             | 2 -                                |

[放送モード]を選択する

- 4 [OK] をクリックして設定を保存する
- 5 [再起動]をクリックする
  - 設定を保存すると、[再起動]が設定メニュー画 面の左下に表示されます。
  - [再起動]をクリックすると PN-AP100 が再起動 します。

## 入力 / 出力ユニット数を 設定する

PN-AP100の入力ユニットと出力ユニットの数を設定します。

使用する IP オーディオユニットの数に応じた、入力 / 出力ユニット数を設定してください。

#### ┃ システムマネージャー機(ユニット番号 "0") にログインする

(IN 18ページ 『PN-AP100 にログインする』)

#### 2 設定メニュー画面の[システム情報]をクリッ クする

システム情報画面が表示されます。

| <b>P</b> オー                                                                                                    | ーディオユニット <b>PN-AP1</b> | 00                                                                 |
|----------------------------------------------------------------------------------------------------|------------------------|--------------------------------------------------------------------|
| ネット<br>ファンストリカカ<br>カット<br>ストリカカ<br>から<br>た<br>ストリカカ<br>から<br>た<br>ストリカカ<br>か<br>の<br>の<br>人<br>た<br>助<br>機<br>動<br>メン<br>ストリカカ<br>か<br>の<br>人<br>た<br>助<br>物<br>よ<br>ン<br>ス<br>ストリカカ<br>か<br>か<br>れ<br>の<br>の<br>人<br>の<br>の<br>人<br>の<br>、<br>の<br>の<br>人<br>の<br>、<br>の<br>の<br>の<br>の<br>の<br>の<br>の | <u>フーク過定</u>           | pyright 2009 Victor Company of Japan, Limited All Rights Reserved. |
|                                                                                                    |                        |                                                                    |

― [ システム情報 ] をクリックする

#### **3** [入力ユニット数]および[出力ユニット数]を 設定する

| トワーク設定<br>テム情報       | OK キャンセル    | 設定を変更してから3秒間はPN-AP100の電源を切らないでください。                             |  |  |  |  |
|----------------------|-------------|-----------------------------------------------------------------|--|--|--|--|
| スルー回線設定              | システム全統      | システム全統                                                          |  |  |  |  |
| リックス回線設定             | 放送モード       | <ul> <li>パススルーモード</li> <li>マドリックスモード</li> <li>双方向モード</li> </ul> |  |  |  |  |
| 回回線設定<br>1/出。サッンイル設定 | 入力ユニット数     | 2-)                                                             |  |  |  |  |
| 助入力,出力設定             | 出力ユニット数     | 20                                                              |  |  |  |  |
| 動作状況<br>機器情報<br>動作ログ | オーディオフォーマット | SB-ADPCM . L-PCM                                                |  |  |  |  |
|                      | FEC設定       | OFF ● ON                                                        |  |  |  |  |
| テナン・                 | マスターレベル     | 10 💌                                                            |  |  |  |  |
|                      | フェードイン設定    | 049 🐷                                                           |  |  |  |  |
|                      | フェードアウト設定   | 019 🖵                                                           |  |  |  |  |
|                      | ノイズゲートレベル   | 2 💌                                                             |  |  |  |  |
|                      | 音声バッファ量     | 2 💌                                                             |  |  |  |  |

|[出力ユニット数]を設定する [入力ユニット数]を設定する

#### メモ: —

入力 / 出力ユニットで設定できる数値の範囲は以下のとおりになります。

|         | 入力ユニット数の<br>設定範囲 | 出力ユニット数の<br>設定範囲 |
|---------|------------------|------------------|
| パススルー   | 1~2              | 1~8              |
| モードのとき  |                  |                  |
| マトリックス  | 1~8              | 0~8              |
| モードのとき  |                  |                  |
| 双方向モードの | 1~2              | 1~2              |
| とき      |                  |                  |

 ● ユニット番号と各入力/出力チャンネル番号は、 下表のように対応しています。

パススルー時

| ユニット<br>番号 | 入力チャンネル<br>番号 |             | 出           | カチャン            | ノネル番            | 号               |
|------------|---------------|-------------|-------------|-----------------|-----------------|-----------------|
|            | 1CH           | 2CH         | 1CH         | 2CH             | 3CH             | 4CH             |
| 0          | 1             | 2           | $\setminus$ | $\overline{\ }$ | $\overline{\ }$ | $\overline{\ }$ |
| 1          | 3             | 4           |             |                 |                 |                 |
| 32         | \             | \           | 1           | 2               | 3               | 4               |
| 33         | $ \rangle$    | $\setminus$ | 5           | 6               | 7               | 8               |
| 34         |               | $\setminus$ | 9           | 10              | 11              | 12              |
| 35         |               | $\setminus$ | 13          | 14              | 15              | 16              |
| 36         |               |             | 17          | 18              | 19              | 20              |
| 37         |               | $\setminus$ | 21          | 22              | 23              | 24              |
| 38         |               |             | 25          | 26              | 27              | 28              |
| 39         |               | $\setminus$ | 29          | 30              | 31              | 32              |

#### マトリックス時

| ユニット<br>番号 | 入力チ+<br>番 | ァンネル<br>:号   | 出   | カチャン                   | ノネル番        | 枵           |
|------------|-----------|--------------|-----|------------------------|-------------|-------------|
|            | 1CH       | 2CH          | 1CH | 2CH                    | 3CH         | 4CH         |
| 0          | 1         | 2            | 201 | $\setminus$            | $\setminus$ | \           |
| 1          | 3         | 4            | 202 | $\left  \right\rangle$ | $\setminus$ | $\setminus$ |
| 2          | 5         | 6            | 203 |                        |             |             |
| 3          | 7         | 8            | 204 |                        |             |             |
| 4          | 9         | 10           | 205 |                        |             |             |
| 5          | 11        | 12           | 206 |                        |             |             |
| 6          | 13        | 14           | 207 |                        |             |             |
| 7          | 15        | 16           | 208 |                        |             |             |
| 32         | 101       | $\setminus$  | 1   | 2                      | 3           | 4           |
| 33         | 102       | $\backslash$ | 5   | 6                      | 7           | 8           |
| 34         | 103       | $\setminus$  | 9   | 10                     | 11          | 12          |
| 35         | 104       |              | 13  | 14                     | 15          | 16          |
| 36         | 105       |              | 17  | 18                     | 19          | 20          |
| 37         | 106       |              | 21  | 22                     | 23          | 24          |
| 38         | 107       |              | 25  | 26                     | 27          | 28          |
| 39         | 108       |              | 29  | 30                     | 31          | 32          |

#### 双方向時

| ユニット<br>番号 | 入力チャ<br>番 | ァンネル<br>号 | 出   | カチャン | ノネル番            | 号   |
|------------|-----------|-----------|-----|------|-----------------|-----|
|            | 1CH       | 2CH       | 1CH | 2CH  | 3CH             | 4CH |
| 0          | 1         | 2         | 9   | 10   | $\overline{\ }$ |     |
| 1          | 3         | 4         | 13  | 14   |                 |     |
| 32         | 5         | 6         | 1   | 2    |                 |     |
| 33         | 7         | 8         | 5   | 6    |                 |     |

#### 4 [OK] をクリックして設定を保存する

#### 5 [再起動]をクリックする

- 設定を保存すると、[再起動]が設定メニュー画 面の左下に表示されます。
- [再起動]をクリックすると PN-AP100 が再起動 します。

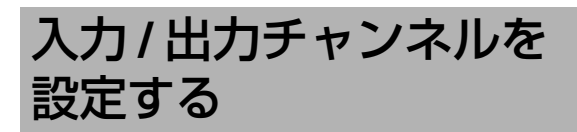

PN-AP100 の入力チャンネルと、それに対応する出 カチャンネルを設定します。 "パススルーモード"と"マトリックスモード"で は、チャンネル設定の手順が異なります。

#### パススルーモードの場合

**1** システムマネージャー機(ユニット番号 "0") にログインする

(IS 18 ページ 『PN-AP100 にログインする 』)

2 設定メニュー画面の[パススルー回線設定]を クリックする

| IPオー                                           | -ディオユニット <b>PN-/</b>                                                             | AP100                                                                  |
|------------------------------------------------|----------------------------------------------------------------------------------|------------------------------------------------------------------------|
| ネットワテノ<br>(バスス)<br>マリカ方力動作器作のテリ<br>の一人社動作器作のテリ | ・<br>- 小石酸定<br>- 小石酸塩定<br>- 小石酸塩定<br>- 小石酸塩定<br>- 小石酸定<br>- 小石酸定<br>- 小石<br>- 小石 | © Copyright 2009 Victor Company of Japan, Limited All Rights Reserved. |
|                                                |                                                                                  |                                                                        |

└── [パススルー回線設定]をクリックする

● パススルー回線設定の画面が表示されます。

3 [入力チャンネル番号]ごとに、[出力チャン ネル番号]を設定する

| ス2時間2     コニット番号 0 1ch 1.3     コニット番号 0 1ch 2.4     コニット番号 0 1ch 2.4     コニット番号 0 1ch 2.4     コニット番号 0 1ch 2.4     コニット番号 0 1ch 1.3 |  |
|----------------------------------------------------------------------------------------------------|--|
| bカチャンネル酸化<br>カノ出力酸化<br>ユニット毎日:1 3:h                                                                                                 |  |
| 2_9/89/1 3th                                                                                                    |  |
|                                                                                                    |  |
| 4ch                                                                                                    |  |
| 22                                                                                                    |  |

[出力チャンネル番号]を設定する

メモ:
 ● 出力チャンネル番号を複数設定したい場合は、
 ","を区切り文字として使用してください。

- 4 [OK] をクリックして設定を保存する
- 5 [再起動]をクリックする
  - 設定を保存すると、[再起動]が設定メニュー画 面の左下に表示されます。
  - [再起動]をクリックすると PN-AP100 が再起動 します。

#### マトリックスモードの場合

**1** システムマネージャー機(ユニット番号 "0") にログインする

(IS 18 ページ 『PN-AP100 にログインする 』)

#### 2 設定メニュー画面の[マトリックス回線設定] をクリックする

マトリックス回線設定の画面が表示されます。

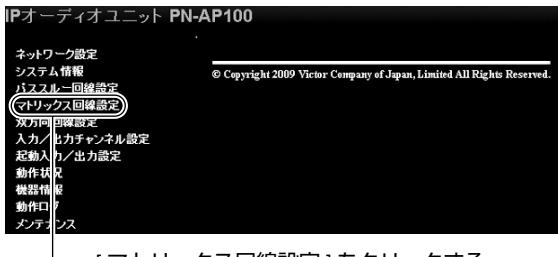

– [ マトリックス回線設定 ] をクリックする

#### **3** [入力チャンネル番号]および[出力チャンネ ル番号]を設定する

| ネットワーク設定           | OK -     | キャンセル    | 設定包   | 変更してからは | お間は         | #PN-AP100の電源を切られいでください。 |
|--------------------|----------|----------|-------|---------|-------------|-------------------------|
| システム情報             |          |          |       |         |             |                         |
| ハススルー回降設定          | ユニット香与い  |          | -6    |         |             |                         |
| マドリラリス回帰設定         | ユニット番号   | 起動人力     |       | カチャンネル  | 85 <u>-</u> | 出力チャンネル番号               |
| ユニット番号:1           | ユニット番号:0 | 1        |       | 1ch 💌   |             | 1                       |
| ユニット番号:2           |          | 2        |       | 1ch 💌   |             | 2                       |
| ユニット番号:3           |          | 2        | -111- | Jak -   |             | 0                       |
| ユニット番号:4           |          | 3        | _#    | ion is  |             | 0                       |
| ユニット書方ち            |          | 4        |       | 1ch 🖉   |             | 4                       |
| ユニッド書きの<br>コニット書号フ |          | 5        |       | 1ch 💌   |             | 1,2,3,4                 |
| ユニット番号:32~39       |          |          |       |         |             |                         |
| 双方向回韓設定            |          | 7        | -#-   |         | -           |                         |
| 入力/出力チャンネル設定       |          | <u>`</u> |       |         | _           |                         |
| 起動入力/出力設定          |          | 8        |       |         |             |                         |
| 朝廷信報               |          | 9        |       |         |             |                         |
| 動作ログ               |          | 10       |       |         |             |                         |
| メンテナンス             |          | 11       |       |         |             |                         |
|                    |          | 12       |       |         |             |                         |
| 再起動                |          | 13       |       |         |             |                         |
|                    |          |          | Ľ     |         |             | -                       |

[入力チャンネル番号]、[出力チャンネル番号]を設定 する

例: 1ch に入力されている音声を、1ch ~ 3ch へ出 力したい場合

> [入力チャンネル番号] :1ch [出力チャンネル番号] :1,2,3

- 入力チャンネル番号を "1ch" ~ "16ch" または "---" に設定します。入力チャンネル番号を無効に したい場合は "---" に設定します。
- 出力チャンネル番号を複数指定したい場合は、","
   を区切り文字として使用してください。
- 出力チャンネル番号に "\*"を指定したときは、すべてのチャンネルが出力番号に設定されます。

#### メモ:-

- 設定項目の詳しい説明は『マトリックス回線の設定』 (1836ページ)をご覧ください。
- 4 [OK] をクリックして設定を保存する

#### 5 [再起動]をクリックする

- 設定を保存すると、[再起動]が設定メニュー画 面の左下に表示されます。
- [再起動]をクリックすると PN-AP100 が再起動 します。

メモ: --

- 複数の起動入力が連続して発生した場合は、起動 入力ごとに音声出力の開始/停止を行います。 フェードイン/フェードアウト時間を設定してい る場合は、フェードイン/フェードアウトの時間 分、動作に時間がかかることがあります。
- ミキシング動作を開始 / 停止するときには、 フェードイン / フェードアウトが行われます。

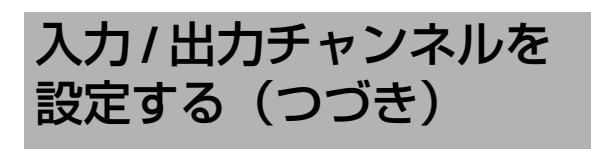

#### 双方向モードの場合

**1** システムマネージャー機(ユニット番号 "0") にログインする

(IST 18 ページ 『PN-AP100 にログインする 』)

2 設定メニュー画面の [双方向回線設定]をク リックする

双方向回線設定の画面が表示されます。

#### Pオーティオユニット PN-AP100 ネットワーク協定 シスオム情報 バススルー回線設定 マレリッククロ協設定 文力ア (アガチャンイル 設定 数本内) ケイカロ協設定 (双方向回線設定 ] をクリックする

#### 3 [出力チャンネル番号]を設定する

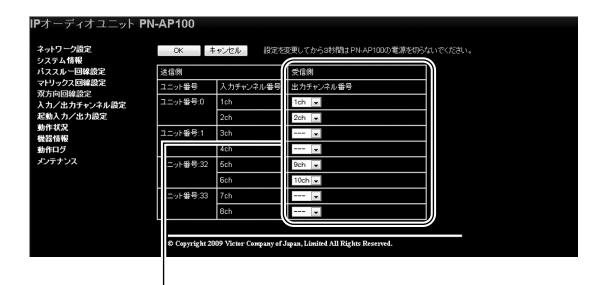

[出力チャンネル番号]を設定する

例: 1ch に入力されている音声を、5ch へ出力した い場合

1chの[出力チャンネル番号]を5chに設定

 ● 入力チャンネル番号を無効にしたい場合は"---"に 設定します。

#### メモ: -

- 設定項目の詳しい説明は『双方向回線の設定』 (1238 ページ)をご覧ください。
- 出力チャンネルを重複して設定することはできません。
- 双方向モードでは、以下の出力チャンネルはご使用になれません。
  - 3ch, 4ch, 7ch, 8ch, 11ch, 12ch

#### 4 [OK] をクリックして設定を保存する

- 5 [再起動]をクリックする
  - 設定を保存すると、[再起動]が設定メニュー画 面の左下に表示されます。
  - [再起動]をクリックすると PN-AP100 が再起動 します。

#### マルチキャストのネットワーク設定をする

#### メモ: -

 ● パススルーモードの場合は、手順5の[優先順位] を設定する必要がありません。

1 システムマネージャー機(ユニット番号 "0") にログインする

(IST 18ページ 『PN-AP100 にログインする 』)

2 設定メニュー画面の「システム情報」をクリッ クする

| IPオー                                                         | -ディオユニット <b>PN-</b> 4 | AP100                                                                  |
|--------------------------------------------------------------|-----------------------|------------------------------------------------------------------------|
| ネッステ<br>シススト<br>シススト<br>シススリッ向<br>ノ<br>入<br>状<br>情<br>ロ<br>テ |                       | © Copyright 2009 Victor Company of Japan, Limited All Rights Reserved. |
|                                                              |                       |                                                                        |

└─── [システム情報]をクリックする

システム情報画面が表示されます。

#### 3 システム情報画面で[音声通信ポート番号]を 指定する

[音声通信ポート番号]は、0~65000の範囲の偶数 番号で指定します。

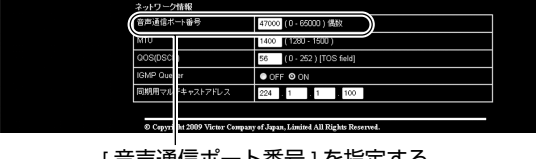

[音声通信ポート番号]を指定する

メモ:-

●ポート番号には、Well-Knownポート番号も使用 できます。通信の混乱を避けるために、47000 番 以降のプライベートポート番号を推奨します。

#### 4 設定メニュー画面の[入力/出力チャンネル設定] をクリックする

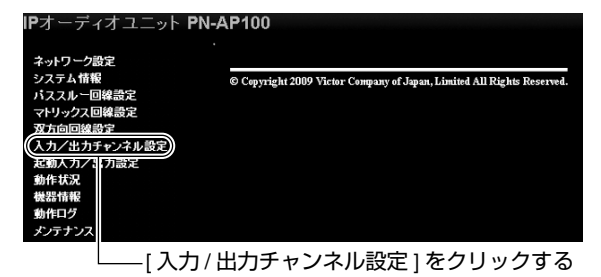

#### 5 入力チャンネル番号ごとに、異なった [マルチキャストアドレス]を設定する

| IPオーデ           | ィオユニット <b>PN</b>                                                                                                    | I-AP100   |    |         |         |           |          |            |  |
|-----------------|----------------------------------------------------------------------------------------------------|-----------|----|---------|---------|-----------|----------|------------|--|
| ネットワーク<br>システム情 | 7歳定<br>報                                                                                                    | 0K        | 13 | 定を変更してい | )-53秒間は | PN-AP1003 | )電源を切らなし |            |  |
| パススルー           | 回線設定                                                                                                    | 入力チャンネル   | -6 |         |         |           | )        |            |  |
| マドリックス          | and the second second | 入力チャンネル番号 | 4  | マルチキャス  | トアドレス   |           | 新光明位     | 入力とキシングレベル |  |
| 入力/出力           | コチャンネル設定                                                                                                    | 1ch       |    | 224 . 1 | 1       | 101       | 2 💌      | 0 💌        |  |
| 起動入力/           | 出力設定                                                                                                    | 2ch       | T  | 224 . 1 | 1       | 102       |          | 0 💌        |  |
| 動作状況<br>機器情報    |                                                                                                    | 3ch       | I  | 224 . 1 | . 1     | 103       |          | 0 💌        |  |
| 動作ログ            |                                                                                                    | 4ch       | Ш  | 224 1   | 1       | 104       |          | 0 💌        |  |
| メンテナンス          | 2                                                                                                    | 6.ch      | 1  | 224 . 1 | 1       | 105       | 1        | 0 💌        |  |
|                 |                                                                                                    | 6ch       | ł  | 224 1   | 1       | 105       |          | 0 💌        |  |
|                 |                                                                                                    | 7ch       | T  | 224 . 1 | 1       | 107       | 1        | 0 💌        |  |
|                 |                                                                                                    | 8ch       | I  | 224 . 1 | . 1     | 108       |          | 0 💌        |  |
|                 |                                                                                                    | 101ch     | I  | 224 . 1 | . 1     | 201       |          | 0 💌        |  |
|                 |                                                                                                    | 102ch     |    | 224 . 1 | 1       | 202       |          | 0 💌        |  |
|                 |                                                                                                    | 103ch     | I  | 224 . 1 | . 1     | 208       |          | 0 💌        |  |
|                 |                                                                                                    | 104ch     | U  | 224 . 1 | . 1     | 204       |          | 0 💌        |  |

[マルチキャストアドレス]を重複しないように設定する

#### 6 [優先順位]を設定する(マトリックスモードのみ)

| ネットワーク設定<br>システム情報      | OK キャンセル 設定を装置してから3時間はPNLAP100の電源を切らないでください。 |                   |                 |  |  |  |  |  |
|-------------------------|----------------------------------------------|-------------------|-----------------|--|--|--|--|--|
| バススルー回線設定<br>マトリックス回線設定 | 人力チャンネル                                      | 71.52071781.7     | 振歩順位 入力をまた ざしべし |  |  |  |  |  |
| 双方向回線設定                 | 1ch                                          | 224 1 1 101       | 2 . 0 .         |  |  |  |  |  |
| 起動入力/出力設定               | 2ch                                          | 224 1 1 102       | 1 - 0 -         |  |  |  |  |  |
| 動作状況<br>機器情報            | 3ch                                          | 224 1 1 103       | 1 💌 0 💌         |  |  |  |  |  |
| 動作ログ                    | 4ch                                          | 224 1 1 104       | 1 💌 0 💌         |  |  |  |  |  |
| */**/*                  | 6 ch                                         | 504 B 108         | 1 - 0 -         |  |  |  |  |  |
|                         | 6ch                                          | 224 1 1 106       | 1 💌 0 💌         |  |  |  |  |  |
|                         | 7ch                                          | 224 1 1 107       | 1 💌             |  |  |  |  |  |
|                         | 8ch                                          | 224 1 1 108       | 1 💌             |  |  |  |  |  |
|                         | 101 ch                                       | 224 . 1 . 1 . 201 | 1 💌             |  |  |  |  |  |
|                         | 102ch                                        | 224 1 1 202       | 1 • 0 •         |  |  |  |  |  |
|                         | 103ch                                        | 224 1 1 203       | 1 • 0 •         |  |  |  |  |  |
|                         | 1U4ch                                        | 224 1 1 204       | 1 💌             |  |  |  |  |  |

[優先順位]を入力チャンネル番号ごとに設定する

● [優先順位]は、"1"~"16"の範囲で設定します。

XT:-

- [優先順位]は、数値の小さい方から優先されます。
- [優先順位]が同じ入力チャンネル番号で重複した 場合は、後に放送された入力チャンネル番号が優 先されます。
- 7 [OK] をクリックして設定を保存する

#### 8 [再起動]をクリックする

- 設定を保存すると、[再起動]が設定メニュー画 面の左下に表示されます。
- [再起動]をクリックすると PN-AP100 が再起動 します。

## 起動入力/出力を設定する

PN-AP100 は起動入力と起動出力を関連付けておく ことで、制御入力の起動に連動して他の PN-AP100 の制御出力が起動します。

**1** システムマネージャー機(ユニット番号 "0") にログインする

(IST 18ページ 『PN-AP100 にログインする』)

2 設定メニュー画面の[起動入力/出力設定]を クリックする

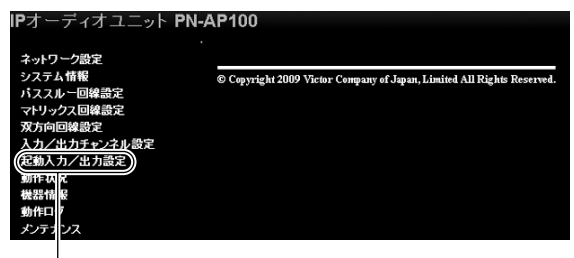

● 起動入力/出力設定の画面が表示されます。

#### 3 [起動出力]を設定する

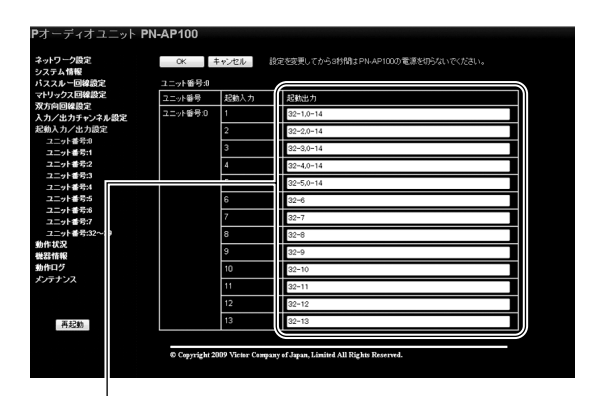

[起動出力]を設定する

メモ: -

- 起動出力を複数指定したいときは、","を区切り 文字として使用してください。
- "\*"を指定したときは、すべてのユニットの起動
   出力が設定されます。

- 4 [OK] をクリックして設定を保存する
- 5 [再起動]をクリックする
  - 設定を保存すると、[再起動]が設定メニュー画 面の左下に表示されます。
  - [再起動]をクリックすると PN-AP100 が再起動 します。

# 音量を設定する

PN-AP100 は、出力チャンネルごとに音量の設定が できます。

設置場所に応じて音量を調整したい場合に、音量の 出力レベルを調整します。

**1** システムマネージャー機(ユニット番号 "0") にログインする

(IS 18 ページ 『PN-AP100 にログインする』)

2 設定メニュー画面の[システム情報]をクリッ クする

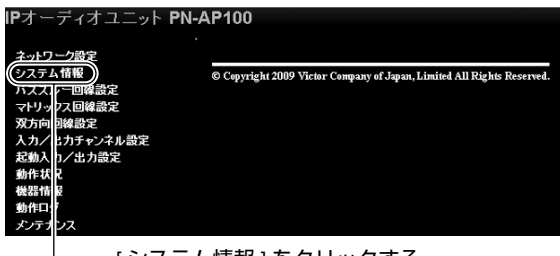

―― [ システム情報 ] をクリックする

● システム情報画面が表示されます。

#### 3 [出力レベル]を設定する

- [出力レベル]は"0"~"10"の範囲で設定します。
- [出力レベル]を"0"にした場合は、消音になりま
  - す。(🖙 33 ページ『システム情報設定』)

| 再起動 | 出力チャンネル設定 |       |
|-----|-----------|-------|
|     | 出力チャンネル番号 | 出力レベル |
|     | 1ch       | 10 💌  |
|     | 2ch       | 10 💌  |
|     | 3ch       | 10 💌  |
|     | 4ch       | 10 💌  |
|     | 5ch       | 10 💌  |
|     | 6ch       | 10 💌  |
|     | 7ch       | 10 💌  |
|     | 8ch       | 10 💌  |
|     | 9ch       | 10 💌  |
|     | 10ch      | 10 💌  |
|     | 11ch      | 10 💌  |
|     | 12ch      | 10 💌  |
|     | 13ch      | 10 💌  |
|     | 14ch      | 10 💌  |
|     | 15ch      | 10 💌  |

[出力レベル]個別に設定する

- 4 [OK] をクリックして設定を保存する
- 5 [再起動]をクリックする
  - 設定を保存すると、[再起動]が設定メニュー画 面の左下に表示されます。
  - [再起動]をクリックすると PN-AP100 が再起動 します。

## PN-AP100 を新たに追加 する

IP オーディオシステムに、PN-AP100 を追加する場 合は、設定を一部変更する必要があります。

- メモ: -
- 設定変更のときに、運用中の IP オーディオシステムを一度停止させる必要があります。

#### 追加する PN-AP100 を設置・設定する

#### **)**PN-AP100 を追加で設置する

(『PN-AP100 を設置する』☞ 10 ページ~ 13 ページ)

2 PN-AP100の[IPアドレス]、[システムマネー ジャー IP アドレス ] および [ システムマネー ジャーポート番号 ] を設定する

(『IP アドレスを設定する』 🖙 16 ページ~ 19 ページ) ご注意:

- [IP アドレス]は、他のインターネット機器と重複 しない番号で設定してください。
- [システムマネージャーIP アドレス]は、すでに運用しているシステムマネージャー機と同じ IP アドレス番号を設定してください。
- ●[システムマネージャーポート番号]は、すでに運用しているシステムマネージャー機と同じポート 番号を設定してください。

#### 3 [OK] をクリックして設定を保存する

- 4 [再起動]をクリックする
  - 設定を保存すると、[再起動]が設定メニュー画 面の左下に表示されます。
  - [再起動]をクリックすると PN-AP100 が再起動 します。

システムマネージャー機の設定を変更 する

1 システムマネージャー機(ユニット番号 "0") にログインする

(IIS 18 ページ 『PN-AP100 にログインする 』)

#### 2 システム情報画面で[入力ユニット数]および [出力ユニット数]を変更する

追加した台数に合わせて[入力ユニット数]と [出力ユニット数]の値を変更してください。

| ネットワーク設定<br>システム情報       | OK キャンセル    | 設定を変更してから3秒間はPN-AP100の電源を切らないでください。                               |
|--------------------------|-------------|-------------------------------------------------------------------|
| 「ススルー回線設定                | システム全殻      |                                                                   |
| マトリックス回線設定               | 放送モード       | <ul> <li>パススルーモード</li> <li>マドリックスモード</li> <li>図 双方向モード</li> </ul> |
| 9月回回線設定<br>入力/出。 テァンチル設定 | (入力ユニット数    | 2 -                                                               |
| 起動入力,出力設定                | 出力ユニット数     |                                                                   |
| 動作状況<br>機器情報             | オーディオフォーマット | © SB-ADPCM ● L-PCM                                                |
| 動作ログ                     | FEC設定       | O OFF ON                                                          |
| シテナン                     | マスターレベル     | 10 💌                                                              |
|                          | フェードイン設定    | 019                                                               |
|                          | フェードアウト設定   | 019 🐷                                                             |
|                          | ノイズゲートレベル   | 2 💌                                                               |
|                          | 音声バッファ量     | 2 🐷                                                               |

│ [出力ユニット数]を変更する [入力ユニット数]を変更する

#### 3 [OK] をクリックして設定を保存する

**4** 設定メニュー画面で [パススルー回線設定]、 [マトリックス回線設定]もしくは [双方向回 線設定]を変更する

新たに追加した台数に合わせて [ 入力チャンネル番 号 ] および [ 出力チャンネル番号 ] の設定を変更して ください。

#### ■ パススルーモードの場合

| ネットワーク設定<br>システム情報<br>ドフフルー回線設定           | 0K 4           | キャンセル 設定な                 | 20世にてからら村間はPHAP100の電源を切らないでください。          |
|-------------------------------------------|----------------|---------------------------|-------------------------------------------|
| マトリックス回線設定<br>双方向回線設定                     | ユニット番号:0       | 1ch                       | 13                                        |
| 入力/出力チャンネル設定<br>起動入力/出力設定<br>動作状況<br>瞬界情報 | 고드oh番号:1       | 3ch<br>4ch                | 24                                        |
| 前作ログ<br>メンテナンス                            | D Cumulada 2   | 000 17-11-1 Communication | - Internet Lincold All Diskster Descented |
|                                           | © Copyright 21 | 009 Vicine Company of     | Japan, Limited All Nights Hererved.       |

[出力チャンネル番号]を変更する

#### ■ マトリックスモードの場合

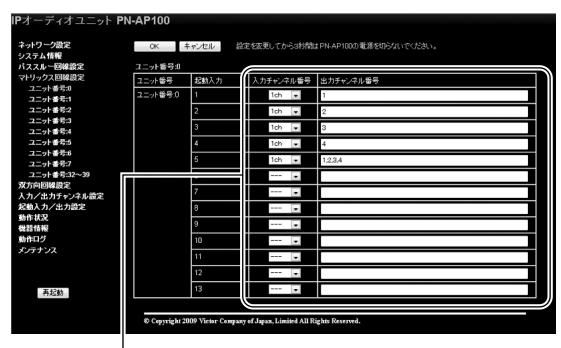

[入力チャンネル番号]、[出力チャンネル番号]を 変更する

#### ■ 双方向モードの場合

| IPオーディオユニット PN<br>ネットワーク設定 | -AP100<br>ск ‡ | マンセル 間間               | 変更してから3秒間はPN-AP100の電源を切らな           |          |
|----------------------------|----------------|-----------------------|-------------------------------------|----------|
| バススルー回線設定                  | 送信例            |                       | 受信用                                 |          |
| マトリックス回線設定                 | ユニット番号         | 入力チャンネル番号             | 出力チャンネル番号                           |          |
| 双方回回線設定<br>入力/出力チャンネル設定    | ユニット番号:0       | 1ch                   | 1ch 💌                               |          |
| 起動入力/出力設定                  |                | 2ch                   | 2ch 💌                               |          |
| 動作状況<br>機器情報               | ユニット番号:1       | 3ch                   | 💌                                   |          |
| 動作ログ                       |                | 4ch                   | 💌                                   |          |
| メンテナンス                     | ニット番号:32       | 6ch                   | 9ch 💌                               |          |
|                            |                | 6ch                   | 10ch 💌                              |          |
|                            | 二ット番号:33       | 7ch                   | 💌                                   |          |
|                            |                | 8ch                   | 💌                                   |          |
|                            |                |                       |                                     | <u> </u> |
|                            | © Copyright 20 | 109 Victor Company of | Japan, Limited All Rights Reserved. |          |
|                            |                |                       |                                     |          |

[出力チャンネル番号]を変更する

#### 5 [OK] をクリックして設定を保存する

#### 6 起動入力/出力設定画面で[起動入力/出力設定] を変更する

追加したチャンネルに合わせて、[起動出力]を変更 してください。

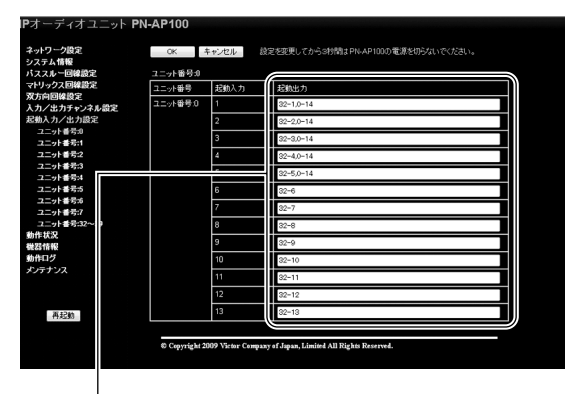

[起動出力]を変更する

7 [OK] をクリックして設定を保存する

#### 8 [再起動]をクリックする

- 設定を保存すると、[再起動]が設定メニュー画 面の左下に表示されます。
- [再起動]をクリックすると PN-AP100 が再起動 します。

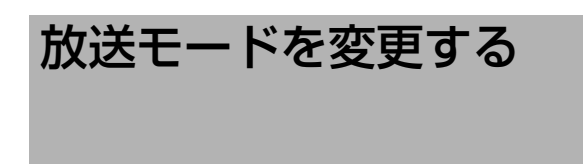

**1** PN-AP100 に接続されている入力 / 出力機器 を変更する

必要に応じて入力/出力機器を新規設置と同じ手順 で変更してください。 (☞ 12 ページ『オーディオ機器を接続する』)

2 ステムマネージャー機(ユニット番号 "0") にログインする

(IS 18 ページ 『PN-AP100 にログインする 』)

3 設定メニュー画面の[システム情報]をクリッ クする

| - ディオユニット<br>- <u>つ数</u> 定<br>4.情報<br>一回線設定<br>フス回線設定<br>シカチャンテル設定<br>カノ・出力設定<br>2<br>2<br>2<br>2<br>2 | PN-AP100<br>© Copyright 2009 Victor Company of Japan, Limited All Rights Reserved.                                                                                   |
|----------------------------------------------------------------------------------------------------|----------------------------------------------------------------------------------------------------|
| ンス                                                                                                    |                                                                                                    |
|                                                                                                    | ディオユニット<br><u>一つ歳</u><br>入情報<br>)<br>一回線設定<br>)<br>つ回線設定<br>)<br>はカチャンネル設定<br>りイェカ設定<br>そ<br>そ<br>そ<br>、<br>、<br>、<br>、<br>、<br>、<br>、<br>、<br>、<br>、<br>、<br>、<br>、 |

└─── [ システム情報 ] をクリックする

● システム情報画面が表示されます。

4 [放送モード]、[入力ユニット数]および
 [出力ユニット数]を設定する
 (☞ 33 ページ『システム情報設定』)

| ットワーク設定<br>ステム情報<br>ママルトラ回線線空 | OK キャンセル<br>317テル会話 | 設定を変更してから3秒間はPNLAP1000)電源を切らないでください。 |
|-------------------------------|---------------------|--------------------------------------|
| トリックス回線設定                     | 放送モード               | ●パススルーモード ●マドリックスモード ◎ 双方向モード        |
| 方回回線設定<br>カノ出カチャン・ル設定         | 入力ユニット級             | 2 💌                                  |
| 動入力/出力設定                      | 出力ユニット数             | 2 💌                                  |
| 作状況                           | オーディオフォーマット         | SB-ADPCM CL-PCM                      |
| 作ログ                           | FECER               | O OFF ON                             |
| ノテナンス                         | マスターレベル             | 10 -                                 |
|                               | フェードイン設定            | 019 -                                |
|                               | フェードアウト設定           | 019 -                                |
|                               | ノイズゲートレベル           | 2                                    |
|                               | 音声バッファ量             | 2 💌                                  |

[放送モード]を変更する

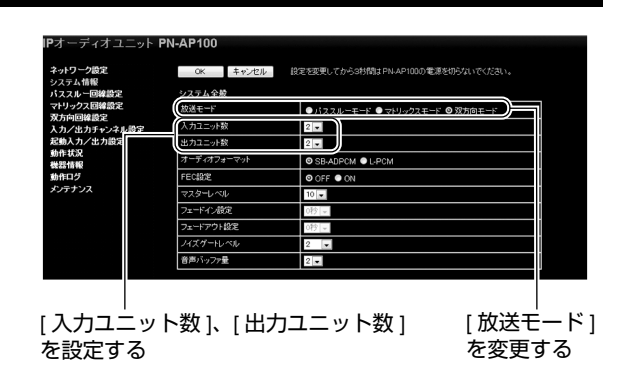

メモ: –

入力 / 出力ユニットで設定できる数値の範囲は以下のとおりになります。

|         | 入力ユニット数の<br>設定範囲 | 出力ユニット数の<br>設定範囲 |
|---------|------------------|------------------|
| パススルー   | 1~2              | 1~8              |
| モードのとき  |                  |                  |
| マトリックス  | 1~8              | 0~8              |
| モードのとき  |                  |                  |
| 双方向モードの | 1~2              | 1~2              |
| とき      |                  |                  |

#### 5 [OK] をクリックして設定を保存する

#### 6 [再起動]をクリックする

- 設定を保存すると、[再起動]が設定メニュー画 面の左下に表示されます。
- [再起動]をクリックすると PN-AP100 が再起動 します。

トップメニュー

PN-AP100 にアクセスすると設定メニュー画面が表示されます。

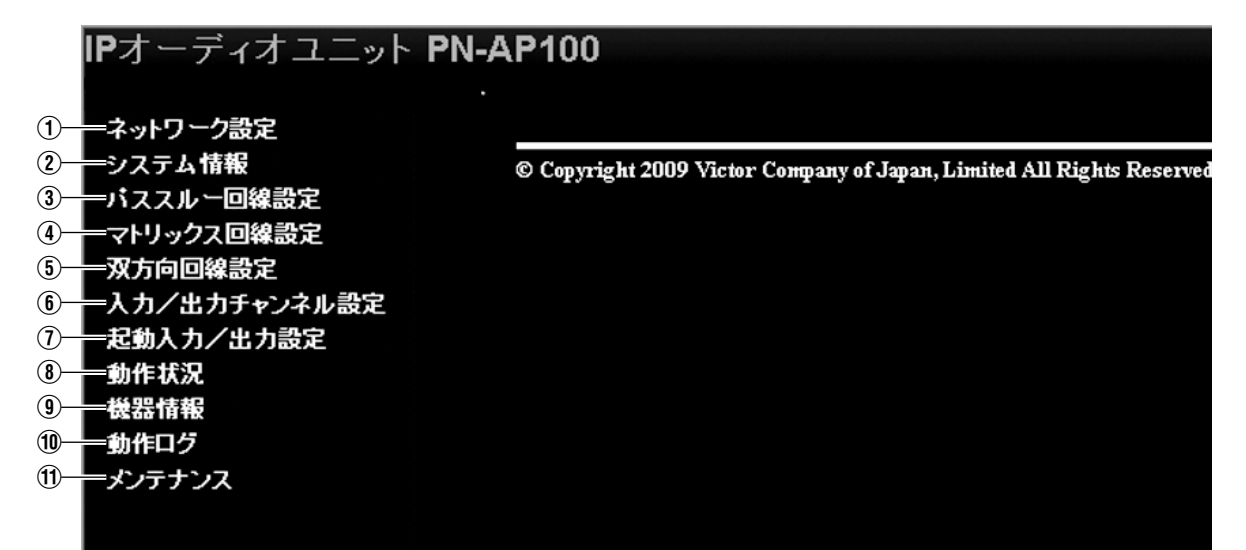

| ①『 ネットワーク設定』(☞32 ページ)          |
|--------------------------------|
| ②『システム情報設定』(12733 ページ) ※       |
| ③『 パススルー回線の設定』(118735 ページ) ※   |
| ④『 マトリックス回線の設定』(☞36 ページ) ※     |
| ⑤ 『 双方向回線の設定』(🖙 38 ページ)        |
| ⑥ 『入力 / 出力チャンネルの設定』(☞39 ページ)   |
| ⑦ 『 起動入力 / 出力設定 』(11840 ページ) ※ |
| ⑧『動作状況』(☞42 ページ) ※             |
| ⑨『機器情報』(☞44 ページ)               |
| (1) 『 ログ表示 』 (118746 ページ)      |
| ① 『メンテナンス』(10家48 ページ)          |
| メモ:                            |

● ※印がついている項目は、システムマネージャー機(ユニット番号 "0")でのみ選択できます。

ネットワーク設定

ネットワークに関する設定を行います。 [MAC アドレス ] は表示のみで、設定値を変更することはできません。

| IPオーティオユニット PN・                                                                       | IPオーティオユニット PN-AP100                                                                 |                                                                                                    |  |  |  |
|---------------------------------------------------------------------------------------|--------------------------------------------------------------------------------------|----------------------------------------------------------------------------------------------------|--|--|--|
| ネットワーク設定<br>システム <b>情報</b>                                                            | OK キャンセル 設                                                                           | 定を変更してから3秒間はPN-AP100の電源を切らないでください。                                                                                                    |  |  |  |
|                                                                                       | IP設定                                                                                 | 固定₽ ▼                                                                                                    |  |  |  |
| マトリックス回線設定           双方向回線設定                                                          | IPアドレス                                                                               | 192 . 168 . 1 . 101                                                                                                    |  |  |  |
| <ol> <li>3 入告/出告チャッキル設定</li> </ol>                                                    | サブネットマスク                                                                             | 255 . 255 . 255 . 0                                                                                                    |  |  |  |
| 起動入力/出力設定           動作状況                                                              | デフォルトゲートウェイ                                                                          | 192 . 168 . 1 . 254                                                                                                    |  |  |  |
| 5 4517 4527<br>5 4530 4527                                                            | 簡単設定                                                                                 | • ON © OFF                                                                                                    |  |  |  |
| <u> 動作ログ</u><br>6<br>・ ・ ・ ・ ・ ・ ・ ・ ・ ・ ・ ・ ・ ・ ・ ・ ・                                | システムマネージャーIPアドレス                                                                     | 192 . 168 . 1 . 101                                                                                                    |  |  |  |
| ()<br>()                                                                              | システムマネージャーポート番号                                                                      | 49200 (0 - 65535 )                                                                                                    |  |  |  |
| 8                                                                                     | オートネゴシエーション                                                                          | © ON ● OFF(100M Full)                                                                                                    |  |  |  |
| 9                                                                                     | MACアドレス                                                                              | 00:80:88:44:85:02                                                                                                    |  |  |  |
| 起動入力/出力設定       動作状況        5        3        6        メンテナンス       7       8       9 | デフォルトゲートウェイ<br>簡単設定<br>システムマネージャーIPアドレス<br>システムマネージャーボート番号<br>オートネゴシエーション<br>MACアドレス | 192       . 168       . 1       . 254         ● ON ● OFF       .       .         192       . 168       . 1       . 101         49200       (0 - 65535 )       .       .         ● ON ● OFF(100M Full)       .       .       .         00:80:88:44:85:02       .       .       .       . |  |  |  |

| 名称                                       | 設定可能範囲             | 機能                                                                                                    |
|------------------------------------------|--------------------|----------------------------------------------------------------------------------------------------|
| ① IP 設定                                  | 固定 IP<br>DHCP      | IP アドレスの設定方法を指定します。<br>"DHCP"に設定した場合、[IP アドレス ]、[ サブネットマスク ]、<br>[ デフォルトゲートウェイ ] は設定できません。                |
| ② IP アドレス                                | 0~255              | 接続中の PN-AP100 の IP アドレスを設定します。<br>不適切な IP アドレスは指定できません。                                                   |
| ③ サブネットマスク                               | 0~255              | 接続中の PN-AP100 のサブネットマスクを設定します。<br>不適切なサブネットマスクは指定できません。                                                   |
| ④ デフォルトゲート<br>ウェイ                        | 0~255              | デフォルトゲートウェイアドレスを設定します。                                                                                    |
| ⑤ 簡単設定                                   | ON<br>OFF          | [ システムマネージャー IP アドレス ] を自動で割り付けるかど<br>うかを設定します。<br>"ON"の場合、[ システムマネージャー IP アドレス ]⑥ は自動<br>で割り付けられ設定できません、 |
| ⑥ システムマネー<br>ジャー IP アドレス                 | 0~255              | システムマネージャー機(ユニット番号 "0")の IP アドレスを<br>指定します。<br>同一のネットワークで使用する PN-AP100 はすべて同じ値で設<br>定してください。              |
| <ol> <li>システムマネー<br/>ジャーポート番号</li> </ol> | 0~65535            | システムマネージャー機(ユニット番号 "0")のポート番号を<br>指定します。<br>同一のネットワークで使用する PN-AP100 はすべて同じ値で設<br>定してください。                 |
| ⑧ オートネゴシエー<br>ション                        | ON<br>OFF          | オートネゴシエーションの "ON"( 使用する )"OFF"( 使用しな<br>い ) を設定します。<br>"OFF" の場合は「100M Full Duplex」の設定になります。              |
| ⑨ MAC アドレス                               | 表示のみで設定は<br>できません。 | MAC アドレスを表示します。<br>MAC アドレスは本体底面部にあるラベルでも確認できます。                                                          |

| システム情報設定        |  |
|-----------------|--|
| システム全般の設定を行います。 |  |
| システム全般          |  |

|     | Pオーティオユニット PN・                               | AP100       |                                    |
|-----|----------------------------------------------|-------------|------------------------------------|
|     | ネットワーク設定                                     | OK キャンセル 設  | 定を変更してから3秒間はPN-AP100の電源を切らないでください。 |
|     | システム情報                                       |             |                                    |
|     | バススルー回線設定                                    | システム全般      |                                    |
| 1   | マトリックス回線設定                                   | 放送モード       | ● パススルーモード ◎ マトリックスモード ● 双方向モード    |
| (2) | 双方回回線設定<br>A.ガイエカキャンチル会主                     | 入力ユニット数     | 2 💌                                |
| 3   | おいたのである                                      | 出力ユニット数     | 2                                  |
|     | 動作状況                                         |             |                                    |
| (4) | 俄器值報                                         | オーティオフォーマット | SB-ADPCM ● L-PCM                   |
| 5   | <u>*************************************</u> | FEC設定       | OFF ● ON                           |
| 6   | メンテナンス                                       | マスターレベル     | 10 💌                               |
| 1   |                                              | フェードイン設定    | 0秒 💌                               |
| 8   |                                              | フェードアウト設定   | 0秒 💌                               |
| 9   |                                              | ノイズゲートレベル   | 2                                  |
| 10  |                                              | 音声バッファ量     | 2 🗸                                |

| 名称                | 設定可能範囲                          | 機能                                                                                        |
|-------------------|---------------------------------|-------------------------------------------------------------------------------------------|
| ① 放送モード           | パススルーモード<br>マトリックスモード<br>双方向モード | 放送モードを設定します。<br>『 パススルー回線の設定』(☞35 ページ)<br>『 マトリックス回線の設定』(☞36 ページ)<br>『 双方向回線の設定』(☞38 ページ) |
| ② 入力ユニット数         | 1~8                             | 入力ユニットに設定する PN-AP100 の接続台数を設定します。<br>" パススルーモード "、" 双方向モード " 時は、"1" ~ "2" の<br>範囲で設定します。  |
| ③ 出力ユニット数         | 0~8                             | 出力ユニットに設定する PN-AP100 の接続台数を設定します。                                                         |
| ④ オーディオフォー<br>マット | SB-ADPCM<br>L-PCM               | 音声のフォーマット方式を設定します。                                                                        |
| ⑤ FEC 設定          | OFF<br>ON                       | エラー訂正機能の "ON"( 使用する )、"OFF"( 使用しない ) を<br>設定します。                                          |
| ⑥ マスターレベル         | 0~10                            | 音声出力のマスターレベルを設定します。<br>"10"を指定したときは、音声出力が最大になります。<br>"0"を指定したときは、音声出力が消音になります。            |
| ⑦ フェードイン設定        | 0~3秒(1秒ごと)                      | フェードインする時間の長さを設定します。<br>"0 秒 " を指定したときはフェードインしません。<br>※" マトリックスモード " の場合のみ設定できます。         |
| ⑧ フェードアウト設定       | 0~3秒(1秒ごと)                      | フェードアウトする時間の長さを設定します。<br>"0 秒 "を指定したときはフェードアウトしません。<br>※" マトリックスモード " の場合のみ設定できます。        |
| ⑨ ノイズゲートレベル       | OFF, 1, 2, 3                    | ノイズ低減レベルを設定します。(1:最小、3:最大)                                                                |
| ⑪ 音声バッファ量         | 1~4                             | 音声の遅延レベルを設定します。ネットワークの回線の品質が<br>悪い場合に設定してください。(1: 最小、4: 最大)<br>※" 双方向モード " の場合のみ設定できます。   |

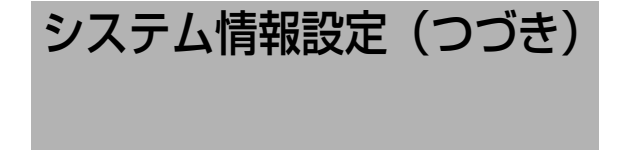

#### エコーキャンセラー

ご注意:--

- 本機のエコーキャンセラー機能はハウリング防止が目的です。すべてのエコー現象を十分に取り除くこと ● 双方向同時入力(ダブルトーク)時はキャンセル動作しません。
   ● 入力にマイクを使用しない場合、必ず" "OFF" に設定してください。

|         | 音声バッファ量   |                              |              |
|---------|-----------|------------------------------|--------------|
|         | エコーキャンセラー |                              |              |
|         | 고ニット番号    | 対象チャンネル番号<br>(入力ch <-> 出力ch) | キャンセルレベル     |
| <u></u> | ユニット番号:0  | 1ch <-> 9ch                  | 強 ∽          |
|         |           | 3ch <-> 13ch                 | OFFICE       |
|         | ユニット番号:32 | 5ch <-> 1ch                  | <u>5</u> 5 ∨ |
|         | ユニット番号:33 | 7ch <-> 5ch                  | ·清华          |

| 名称         | 設定値                 | 機能                                                                                                    |
|------------|---------------------|----------------------------------------------------------------------------------------------------|
| ① キャンセルレベル | OFF<br>弱<br>標準<br>強 | エコーキャンセリングの対象となる出力チャンネルのエコー<br>を低減するレベルを設定します。<br>** * 双方向モード * の場合のみ設定できます。<br>** * 強 * に設定し、ノイズ(ピーという音など)が出る場合<br>は、* * 標準 * か * 弱 * に設定してください。 |

#### ネットワーク情報

|      | ネットワーク情報                                    |                                                                                  |
|------|---------------------------------------------|----------------------------------------------------------------------------------|
| 12   | 音声通信ポート番号                                   | 47000 (0-65000)偶数                                                                |
| 13   | MTU                                         | 1400 (1280 - 1500 )                                                              |
| 14   | QOS(DSCP)                                   | 56 (0 - 252) [TOS field]                                                         |
| (15) | IGMP Querier                                | • OFF • ON                                                                       |
| 16   | 同期用マルチキャストアドレス                              | 224 . 1 . 1 . 100                                                                |
| (14) | QOS(DSCP)<br>IGMP Querier<br>同期用マルチキャストアドレス | 56     (0 - 252) [TOS field]       ● OFF ● ON       224     .1       .1     .100 |

#### © Copyright 2009 Victor Company of Japan, Limited All Rights Reserved.

| 名称                    | 設定可能範囲           | 機能                                                      |
|-----------------------|------------------|---------------------------------------------------------|
| 12 音声通信ポート番号          | 0~65000の偶数       | 音声通信に使用するポート番号を設定します。                                   |
| 13 MTU                | $1280 \sim 1500$ | パケットの最大サイズを設定します。                                       |
| (1) QOS(DSCP)         | $0 \sim 252$     | DSCP の値を設定します。                                          |
| (15) IGMP Querier     | ON<br>OFF        | IGMP Querier 機能の "ON"( 使用する )、"OFF"( 使用しない )<br>を設定します。 |
| 16 同期用マルチキャスト<br>アドレス | 0~255<br>(項目ごと)  | ユニット間の同期に使用するマルチキャストアドレスを設定します。                         |

## パススルー回線の設定

パススルー回線設定を行います。

各入力チャンネルごとの[出力チャンネル番号]の項目を設定します。

メモ: –

●放送モードがパススルーモード場合は、入力チャンネルの番号は 4ch までです。

ご注意:-

● 放送モードがマトリックスモードの場合は、パススルー回線の設定が選択できません。

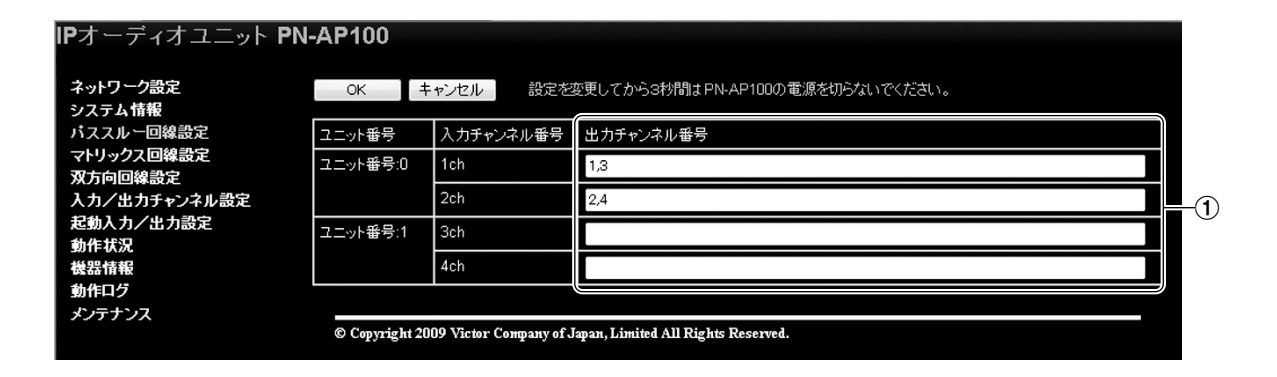

| 名                                | 称    | 設定可能範囲 | 機能                                                                           |
|----------------------------------|------|--------|------------------------------------------------------------------------------|
| <ol> <li>① 出力チ<br/>番号</li> </ol> | ャンネル | 1~32   | 入力チャンネル番号ごとに、出力チャンネル番号を設定します。<br>複数のチャンネルを設定したい場合は、","を区切り文字として指<br>定してください。 |

## マトリックス回線の設定

マトリックス回線設定を行います。

各ユニットの起動入力ごとに[入力チャンネル番号]および[出力チャンネル番号]を設定します。

ご注意:-

● [ 放送モード ] が"パススルーモード"、"双方向モード"の場合は選択できません。

#### <ユニット番号:0~7>

| IPオーディオユニット F        | N-AP100       |               |                                 |                        |  |
|----------------------|---------------|---------------|---------------------------------|------------------------|--|
|                      |               |               |                                 |                        |  |
| ネットワーク設定             | OK 4          | キャンセル         | 設定を変更してから3秒間は                   | PN-AP100の電源を切らないでください。 |  |
| システム情報               |               |               |                                 |                        |  |
| パススルー回線設定            | ユニット番号:0      |               |                                 |                        |  |
| マトリックス回線設定           | ユニット番号        | 起動入力          | 入力チャンネル番号                       | 出力チャンネル番号              |  |
| ユニット番号:0             | ユニット番号:0      | 1             | 1ch 💌                           | 1                      |  |
| 그ニット番号:1             |               |               |                                 | ·                      |  |
| ユニット番号:2             |               | 2             | 1ch 💌                           | 2                      |  |
| ユニット番号は              |               | 3             | 1ch 💌                           | 3                      |  |
| ユーツド世々.4<br>フェット素号.5 |               | 4             | 1eb                             | 4                      |  |
| コーット番号の              |               | 4             |                                 | 4                      |  |
| ユニット番号:7             |               | 5             | 1ch 💌                           | 1,2,3,4                |  |
| ユニット番号:32~39         |               | 6             | 💌                               |                        |  |
| 双方向回線設定              |               | 7             |                                 |                        |  |
| 入力/出力チャンネル設定         |               | <i>′</i>      | 💌                               |                        |  |
| 起動入力/出力設定            |               | 8             | 💌                               |                        |  |
| 動作状況                 |               | 9             |                                 |                        |  |
| 後器情報                 |               | Ľ             |                                 |                        |  |
|                      |               | 10            | 💌                               |                        |  |
| *>+>>                |               | 11            | 💌                               |                        |  |
|                      |               | 12            | 💌                               |                        |  |
|                      |               | 13            |                                 |                        |  |
| 再起動                  |               |               |                                 |                        |  |
|                      |               |               |                                 |                        |  |
|                      | © Copyright 2 | 009 Victor Co | mpany of Japan, Limited All Rig | ths Reserved.          |  |

| 名称                                   | 設定可能範囲                            | 機能                                                                                                    |
|--------------------------------------|-----------------------------------|----------------------------------------------------------------------------------------------------|
| <ol> <li>① 入力チャンネル<br/>番号</li> </ol> | ,<br>1ch ~ 16ch,<br>101ch ~ 108ch | 起動入力に対応した、入力チャネルを設定します。<br>入力チャンネルを無効にしたい場合は "" に設定します。                                                             |
| <ol> <li>② 出力チャンネル<br/>番号</li> </ol> | 1 ~ 32、<br>201 ~ 208、*            | 起動入力に対応した、出力チャンネルを設定します。<br>複数のチャンネルを設定したい場合は、","を区切り文字として指定<br>してください。<br>"*"を指定した場合は、全チャンネルが出力チャンネル番号に設定<br>されます。 |

#### <ユニット番号:32~39>

| ネットワーク設定                 | ОК [ ‡         | ヤンセル 二 設施         | 2を変更してから3秒間に             | tPN-AP100の電源を切らないでください。 |
|--------------------------|----------------|-------------------|--------------------------|-------------------------|
| ンステム11報<br>バススルー回線設定     | ユニット番号:32〜     | /39               |                          |                         |
| マトリックス回線設定               | ユニット番号         | 起動入力              | 入力チャンネル番号                | 出力チャンネル番号               |
| ユニット番号:0<br>コニット番号:1     | ユニット番号:32      | 14                | 101ch 👻                  | 1                       |
| ユニット番号:2                 | ユニット番号:33      | 14                | 102ch 👻                  | 2                       |
| ユニット番号:3                 | ユニット番号:34      | 14                | 103ch 👻                  | 3                       |
| ユニット番亏:4<br>ユニット番号:5     | ユニット番号:35      | 14                | 104ch 💌                  | 4                       |
| ユニット番号:6                 | 고ニット番号:36      | 14                |                          |                         |
| ユニット毌亏:/<br>ユニット番号:32~39 | 고ニット番号:37      | 14                | 🖵                        |                         |
| 双方向回線設定<br>入力/出力チャンネル設定  | ユニット番号:38      | 14                | 🔻                        |                         |
| 起動入力/出力設定                | 고ニット番号:39      | 14                | 💌                        |                         |
| 動作状況<br>機器情報             |                |                   |                          |                         |
| 動作ログ                     | © Copyright 20 | 09 Victor Company | of Japan, Limited All Ri | ghts Reserved.          |

| 名称              | 設定可能範囲                 | 機能                                                                                                    |
|-----------------|------------------------|----------------------------------------------------------------------------------------------------|
| ① 出力チャンネル<br>番号 | 1 ~ 32、<br>201 ~ 208、* | 起動入力に対応した、出力チャンネルを設定します。<br>複数のチャンネルを設定したい場合は、","を区切り文字として指定<br>してください。<br>"*"を指定した場合は、全チャンネルが出力チャンネル番号に設定<br>されます。 |

## 双方向回線の設定

双方向モード時の回線設定を行います。 [入力チャンネル番号]ごとに[出力チャンネル番号]を設定します。

ご注意:-

● [ 放送モード ] が"パススルーモード"、"マトリックスモード"の場合は選択できません。

#### IPオーディオユニット PN-AP100

| ネットワーク設定     | OK キャンセル 設定を変更してから3秒間はPN-AP100の電源を切らないでください。 |                         |                                     |  |     |
|--------------|----------------------------------------------|-------------------------|-------------------------------------|--|-----|
| バススルー回線設定    | 送信側                                          |                         | 受信側                                 |  | i i |
| マトリックス回線設定   | ユニット番号                                       | 入力チャンネル番号               | 出力チャンネル番号                           |  | i i |
| 入力/出力チャンネル設定 | ユニット番号:0                                     | 1ch                     | 1ch 💌                               |  | i i |
| 起動入力/出力設定    |                                              | 2ch                     | 2ch 💌                               |  | I   |
| 動作状況<br>機器情報 | ユニット番号:1                                     | 3ch                     | 💌                                   |  |     |
| 動作口グ         |                                              | 4ch                     | 💌                                   |  | -0  |
| メンテナンス       | ユニット番号:32                                    | 5ch                     | 9ch 💌                               |  | I   |
|              |                                              | 6ch                     | 10ch 💌                              |  | I   |
|              | ユニット番号:33                                    | 7ch                     | 💌                                   |  | i i |
|              |                                              | 8ch                     | 💌                                   |  | I   |
|              |                                              |                         |                                     |  | I   |
|              | © Copyright 20                               | 109 Victor Company of J | Japan, Limited All Rights Reserved. |  |     |

|    | 名              | 称             | 設定可能範囲                               | 機能                               |
|----|----------------|---------------|--------------------------------------|----------------------------------|
| (1 | ) 出力チ<br>番号    | ャンネル          | _                                    | [入力チャンネル番号]ごとに[出力チャンネル番号]を設定します。 |
|    | 入力チャ<br>番号 1ch | ッンネル<br>h/2ch | 1ch, 2ch, 5ch, 6ch,<br>13 ch, 14ch,  |                                  |
|    | 入力チャ<br>番号 3ch | ッンネル<br>h/4ch | 1ch, 2ch, 5ch, 6ch,<br>9ch, 10ch,    |                                  |
|    | 入力チャ<br>番号 5ch | ッンネル<br>h/6ch | 5ch, 6ch, 9ch, 10ch,<br>13 ch, 14ch, |                                  |
|    | 入力チャ<br>番号 7ch | ッンネル<br>カ/8ch | 1ch, 2ch, 9ch, 10ch,<br>13 ch, 14ch, |                                  |

## 入力 / 出力チャンネルの 設定

#### 入力/出力チャンネルの設定を行います。

#### IPオーディオユニット PN-AP100

| ネットワーク設定                  | OK キャンセル  | :定を変更してから3 沙間はPN-AP100の | つ電源を切らないでください。  | (1)<br>(2) |
|---------------------------|-----------|-------------------------|-----------------|------------|
| システム情報                    | 入力チャンネル設定 |                         |                 | U          |
| ハススルー回線設定<br>マトリックス 回線設定  | 入力チャンネル番号 | マルチキャストアドレス             | 優先順位 入力ミキシングレベル |            |
| 双方向回線設定                   | 1ch       | 224 1 1 101             | 1 🗸 7 🗸         |            |
| 入力/出力チャンネル設定<br>起動入力/出力設定 | 2ch       | 224 1 1 102             | 3 🗸 1 🗸         |            |
| 動作状況                      | 3ch       | 224 1 1 103             | 1 🗸             |            |
| 張奋雨軸<br>動作ログ              | 4ch       | 224 1 1 104             | 4 ~             | 3          |
| メンテナンス                    | 101ch     | 224 1 1 201             | 10 🗸            |            |
|                           | 102ch     | 224 1 1 202             | 5 🗸 0 🗸         |            |
|                           | 出力チャンネル設定 |                         |                 |            |
|                           | 出力チャンネル番号 | 出力レベル                   |                 |            |
|                           | 1ch       | 10 🗸                    |                 |            |
|                           | 2ch       | 2 🗸                     |                 |            |
| 設定が変更されています               | 3ch       | 10 🗸                    |                 |            |
| 設定を反映するには<br>再起動が必要です     | 4ch       | 10 🗸                    |                 |            |
| 再起動                       | 5ch       | 5 🗸                     |                 | 4          |
|                           | 6ch       | 10 🗸                    |                 |            |
|                           | 7ch       | 10 🗸                    |                 |            |
|                           | 8ch       | 10 🗸                    |                 |            |
|                           | 201ch     | 10 🗸                    |                 |            |
|                           | 202ch     | 2 🗸                     |                 |            |

| 名称                | 設定可能範囲          | 機能                                                                                         |
|-------------------|-----------------|--------------------------------------------------------------------------------------------|
| ① マルチキャスト<br>アドレス | 0~255<br>(項目ごと) | 入力チャンネル番号ごとのマルチキャストアドレスを設定します。                                                             |
| ② 優先順位            | 1~16            | 複数の音源が同時に起動した場合に、放送する音源の優先順を設定し<br>ます。                                                     |
|                   |                 | ※放送モードが " マトリックスモード " の場合にのみ設定できます。<br>(☞ 30 ページ)                                          |
| ③ 入力ミキシング<br>レベル  | 0~10            | 入力チャンネルごとのミキシングレベル(相対値)を設定します。<br>"10"を指定したときは、ミキシングレベルが最大になります。<br>"0"を指定したときは、ミキシングしません。 |
|                   |                 | ※放送モードが"マトリックスモード"の場合にのみ設定できます。<br>(☞ 30ページ)                                               |
| ④ 出力レベル           | 0~10            | 出力チャンネルごとの出力レベルを設定します。<br>"10"を指定したときは、音声出力が最大になります。<br>"0"を指定したときは、音声出力が消音になります。          |

## 起動入力/出力設定

[起動入力]と[起動出力]の関連付け設定を行います。

#### <ユニット番号:0~7>

| バススルー回線設定               | ユニット番号:0 |      |           |  |
|-------------------------|----------|------|-----------|--|
| マトリックス回線設定              | ユニット番号   | 起動入力 | 起動出力      |  |
| 双方回回線設定<br>入力/虫力チャンネル設定 | ユニット番号:0 | 1    | 32-1,0-14 |  |
| 起勤入力/出力設定               |          | 2    | 32-2.0-14 |  |
| ユニット番号:0                |          | 3    | 32-3.0-14 |  |
| ユニット番号:1<br>ユニット番号:2    |          | 4    | 22-4.0-14 |  |
| ユニット番号:3                |          | -    | 32-4,0-14 |  |
| ユニット番号:4                |          | 5    | 32-5,0-14 |  |
| ユニット番号:5                |          | 6    | 32-6      |  |
| ユニット番号:6<br>コニット番号:7    |          | 7    | 32-7      |  |
| ユニット番号:32~39            |          | 8    | 32-8      |  |
| 動作状況                    |          | 9    | 32-9      |  |
| 懐森頂報<br>動作ログ            |          | 10   | 32-10     |  |
| メンテナンス                  |          | 11   |           |  |
|                         |          |      | 32-11     |  |
|                         |          | 12   | 32-12     |  |
| 五扫林                     |          | 13   | 32-13     |  |

| 名称     | 設定可能範囲                                                                                                    | 機能                                                                                                    |
|--------|----------------------------------------------------------------------------------------------------|----------------------------------------------------------------------------------------------------|
| ① 起動出力 | $\begin{array}{c} 0\text{-}14, \ 1\text{-}14, \ 2\text{-}14, \ 3\text{-}14, \\ 4\text{-}14, \ 5\text{-}14, \ 6\text{-}14, \ 7\text{-}14, \\ 32\text{-}1 \sim 32\text{-}13, \ 33\text{-}1 \sim 33\text{-}13, \\ 34\text{-}1 \sim 34\text{-}13, \ 35\text{-}1 \sim 35\text{-}13, \\ 36\text{-}1 \sim 36\text{-}13, \ 37\text{-}1 \sim 37\text{-}13, \\ 38\text{-}1 \sim 38\text{-}13, \ 39\text{-}1 \sim 39\text{-}13 \end{array}$ | 起動入力に対応する起動出力番号を設定します。<br>"XX-YY"の左側"XX"でユニット番号を指定し、右<br>側"YY"で起動出力番号を設定します。<br>複数の起動出力番号を設定したい場合は、","を区切<br>り文字として指定してください。<br>起動出力番号を"*"と指定した場合は、すべての起動<br>出力番号が設定されます。 |

#### \_\_\_\_\_ <ユニット番号:32~39>

| IPオーディオユニット PN          | -AP100         |                  |                                          |   |
|-------------------------|----------------|------------------|------------------------------------------|---|
| ネットワーク設定                | OK +           | ャンセル 設           | 定を変更してから3秒間はPN-AP100の電源を切らないでください。       |   |
| システム情報                  |                |                  |                                          |   |
| バススルー回線設定               | ユニット番号:32~     | ~39              |                                          | 3 |
| マトリックス回線設定              | ユニット番号         | 起動入力             | 起動出力                                     |   |
| ※万回回線設定<br>入力/出力チャンネル設定 | ユニット番号:32      | 14               | 0-14                                     |   |
| 起動入力/出力設定               | ユニット番号:33      | 14               | 1-14                                     |   |
| ユニット番号:1                | ユニット番号:34      | 14               | 2-14                                     |   |
| ユニット番号:2                | ユニット番号:35      | 14               | 3-14                                     | 1 |
| ユニット番号:3<br>ユニット番号:4    | ユニット番号:36      | 14               |                                          |   |
| ユニット番号:5                | ユニット番号:37      | 14               |                                          |   |
| ユニット番号:6<br>ユニット番号:7    | ユニット番号:38      | 14               |                                          |   |
| ユニット番号:32~39            | ユニット番号:39      | 14               |                                          |   |
| 動作状況                    |                |                  |                                          | ש |
| 微器情報                    |                |                  |                                          |   |
| 動作ログ                    | © Copyright 20 | 09 Victor Compan | y of Japan, Limited All Rights Reserved. |   |
| メンテナンス                  |                |                  |                                          |   |

| 名称     | 設定可能範囲                                                                                                    | 機能                                                                                                    |
|--------|----------------------------------------------------------------------------------------------------|----------------------------------------------------------------------------------------------------|
| ① 起動出力 | $\begin{array}{c} 0\text{-}14, \ 1\text{-}14, \ 2\text{-}14, \ 3\text{-}14, \\ 4\text{-}14, \ 5\text{-}14, \ 6\text{-}14, \ 7\text{-}14, \\ 32\text{-}1 \sim 32\text{-}13, \ 33\text{-}1 \sim 33\text{-}13, \\ 34\text{-}1 \sim 34\text{-}13, \ 35\text{-}1 \sim 35\text{-}13, \\ 36\text{-}1 \sim 36\text{-}13, \ 37\text{-}1 \sim 37\text{-}13, \\ 38\text{-}1 \sim 38\text{-}13, \ 39\text{-}1 \sim 39\text{-}13 \end{array}$ | 起動入力に対応する起動出力番号を設定します。<br>"XX-YY"の左側"XX"でユニット番号を指定し、右<br>側"YY"で起動出力番号を設定します。<br>複数の起動出力番号を設定したい場合は、","を区切<br>り文字として指定してください。<br>起動出力番号を"*"と指定した場合は、すべての起<br>動出力番号が設定されます。 |

## 動作状況

PN-AP100の動作状況が表示されます。[表示更新]ボタンをクリックすると、現在の動作状況の表示が更新されます。

ご注意: \_\_\_\_\_

● 設定できる項目はありません。

| IPオーディオユニット PN-AP100            |            |                                   |          |  |  |  |  |  |
|---------------------------------|------------|-----------------------------------|----------|--|--|--|--|--|
| ネットワーク設定<br>システム情報<br>バススルー回線設定 | 表示更新       |                                   |          |  |  |  |  |  |
| マトリックス回線設定 双方向回線設定              | 出力チャンネル番号  | 入力チャンネル番 <sup>&amp;</sup><br>Main | 号<br>Mix |  |  |  |  |  |
| 人力/出力チャンネル設定<br>起動入力/出力設定       | 1ch        |                                   |          |  |  |  |  |  |
| 90作状况<br>機器情報<br>動作口グ           | 2ch<br>3ch |                                   |          |  |  |  |  |  |
| メンテナンス                          | 4ch        |                                   |          |  |  |  |  |  |
|                                 | 5ch<br>6ch |                                   |          |  |  |  |  |  |
|                                 | 7ch        |                                   |          |  |  |  |  |  |
|                                 | 8ch<br>9ch |                                   |          |  |  |  |  |  |
|                                 |            |                                   |          |  |  |  |  |  |

| 208ch                  |      |     |     |     |     |     |     |     |     |     |     |     |     |     |
|------------------------|------|-----|-----|-----|-----|-----|-----|-----|-----|-----|-----|-----|-----|-----|
| 已動入力情報 ———             |      |     |     |     |     |     |     |     |     |     |     |     |     |     |
| ユニット番号                 | 起動入力 | 番号  |     |     |     |     |     |     |     |     |     |     |     |     |
|                        | 1    | 2   | 3   | 4   | 5   | 6   | 7   | 8   | 9   | 10  | 11  | 12  | 13  | 14  |
| ユニット番号:0               | OFF  | OFF | OFF | OFF | OFF | OFF | OFF | OFF | OFF | OFF | OFF | OFF | OFF |     |
| ユニット番号:1               | OFF  | OFF | OFF | OFF | OFF | OFF | OFF | OFF | OFF | OFF | OFF | OFF | OFF |     |
| ユニット番号:2               | OFF  | OFF | OFF | OFF | OFF | OFF | OFF | OFF | OFF | OFF | OFF | OFF | OFF |     |
| ユニット番号:3               | OFF  | OFF | OFF | OFF | OFF | OFF | OFF | OFF | OFF | OFF | OFF | OFF | OFF |     |
| ユニット番号:4               | OFF  | OFF | OFF | OFF | OFF | OFF | OFF | OFF | OFF | OFF | OFF | OFF | OFF |     |
|                        | 266  | OFF | OFF | OFF | OFF | OFF | OFF | OFF | OFF | OFF | OFF | OFF | OFF |     |
| フ =ト <del>新</del> 号·39 |      |     |     |     | OFF | OFF | OFF | OFF | OFF | OFF | OFF | OFF | OFF |     |
|                        |      |     |     |     |     |     |     | OFF | OFF | OFF | OFF | OFF |     |     |
| 起動出力情報                 |      |     |     |     |     |     |     |     |     |     |     |     |     |     |
| ユニット番号                 | 起動出り | 」番号 |     |     |     |     |     |     |     |     |     |     |     |     |
|                        | 1    | 2   | 3   | 4   | 5   | 6   | 7   | 8   | 9   | 10  | 11  | 12  | 13  | 14  |
| ユニット番号:0               |      |     |     |     |     |     |     |     |     |     |     |     |     | OFF |
| ユニット番号:1               |      |     |     |     |     |     |     |     |     |     |     |     |     | OFF |
| ユニット番号:2               |      |     |     |     |     |     |     |     |     |     |     |     |     | OFF |
| ユニット番号:3               |      |     |     |     |     |     |     |     |     |     |     |     |     | OFF |
| 그二ット番号:4               |      |     |     |     |     |     |     |     |     |     |     |     |     | OFF |
| ユニット番号:5               |      |     |     |     |     |     |     |     |     |     |     |     |     | OFF |
| ユニット番号:6               |      |     |     |     |     |     |     |     |     |     |     |     |     | OFF |
| ユニット番号:7               |      |     |     |     |     |     |     |     |     |     |     |     |     | OFF |
| ユニット番号:32              | OFF  | OFF | OFF | OFF | OFF | OFF | OFF | OFF | OFF | OFF | OFF | OFF | OFF |     |
| ユニット番号:33              | OFF  | OFF | OFF | OFF | OFF | OFF | OFF | OFF | OFF | OFF | OFF | OFF | OFF |     |
| ユニット番号:34              | OFF  | OFF | OFF | OFF | OFF | OFF | OFF | OFF | OFF | OFF | OFF | OFF | OFF |     |
| ユニット番号:35              | OFF  | OFF | OFF | OFF | OFF | OFF | OFF | OFF | OFF | OFF | OFF | OFF | OFF |     |
| ユニット番号:36              | OFF  | OFF | OFF | OFF | OFF | OFF | OFF | OFF | OFF | OFF | OFF | OFF | OFF |     |
| ユニット番号:37              | OFF  | OFF | OFF | OFF | OFF | OFF | OFF | OFF | OFF | OFF | OFF | OFF | OFF |     |
| ユニット番号:38              | OFF  | OFF | OFF | OFF | OFF | OFF | OFF | OFF | OFF | OFF | OFF | OFF | OFF |     |
| ユニット番号:39              | OFF  | OFF | OFF | OFF | OFF | OFF | OFF | OFF | OFF | OFF | OFF | OFF | OFF |     |
| 異常デジタルアンブ              | 青報   |     |     |     |     |     |     |     |     |     |     |     |     |     |
| ユニット番号                 | 詳細内容 | ř.  |     |     |     |     |     |     |     |     |     |     |     |     |
|                        |      |     |     |     |     |     |     |     |     |     |     |     |     |     |

| 名称                                   | 内容                                     |
|--------------------------------------|----------------------------------------|
| ① マトリックス情報                           | 各出力 / 入力チャンネル番号が表示されます。                |
| ② 起動入力情報                             | 起動入力が設定されているかを、"ON" または "OFF" で表示されます。 |
| ③ 起動出力情報                             | 起動出力が設定されているかを、"ON" または "OFF" で表示されます。 |
| <ul><li>④ 異常デジタルアンプ<br/>情報</li></ul> | デジタルパワーアンプの最新情報のログが表示されます。 (🖙 47 ページ)  |

メモ: —

● 使用できない項目は "---" で表示されます。

● ②[ 起動入力情報 ]/③[ 起動出力情報 ] の項目は、起動入力 / 起動出力がそれぞれ設定されている場合、赤字で "ON" と表示されます。 機器情報

PN-AP100の設定情報一覧やバージョン情報が表示されます。

#### ご注意: --

● 設定できる項目はありません。

| IPオーディオユニット PN           | I-AP100        |           |                  |            |         |             |  |  |  |
|--------------------------|----------------|-----------|------------------|------------|---------|-------------|--|--|--|
|                          | バージョン ――       |           |                  |            |         | <b></b> (1) |  |  |  |
| システム情報                   | ファームウェア        | 1.50      |                  | 1          |         | <u> </u>    |  |  |  |
| バススルー回線設定                |                |           |                  | -          |         |             |  |  |  |
| マトリックス回線設定               | 時刻情報           |           |                  | 1          |         | (2)         |  |  |  |
|                          | 時刻 2009年       | :12月17E   | 18時59分29秒        |            |         |             |  |  |  |
| 起動入力/出力設定                | ネットワーク設定 ━━━━  | ネットワーク計定  |                  |            |         |             |  |  |  |
| 動作状況                     | IP設定           |           | 固定IP             |            |         |             |  |  |  |
| して<br>電話消報<br>動作ログ       | <br>IPアドレス     |           | 192.168.1.101    |            |         |             |  |  |  |
| メンテナンス                   | サブネットマスク       |           | 255.255.255.0    |            |         |             |  |  |  |
|                          | デフォルトゲートウェイ    |           | 192.168.1.254    |            |         |             |  |  |  |
|                          | 簡単設定           |           | OFF              |            |         |             |  |  |  |
|                          | システムマネージャーIPアト | やス        | 192.168.1.101    |            |         |             |  |  |  |
|                          | システムマネージャーポート  | 番号        | 49200            |            |         |             |  |  |  |
|                          | オートネゴシエーション    |           | ON               |            |         |             |  |  |  |
|                          | MACTFUR        |           | 00:80:88:44:85:0 | 2          |         |             |  |  |  |
|                          |                |           |                  |            |         |             |  |  |  |
| 設定が変更されています<br>設定を反映するには |                |           |                  | 1          |         | 4)          |  |  |  |
| 再起動が必要です                 |                | ~~~~~     | )/t=r            |            |         |             |  |  |  |
| 再起動                      | ハノユニット教        | 4         |                  |            |         |             |  |  |  |
|                          |                |           |                  |            |         |             |  |  |  |
|                          |                | 055       |                  |            |         |             |  |  |  |
|                          | マスターレベル        | 10        |                  |            |         |             |  |  |  |
|                          | マテードイン船定       | 10<br>①秒》 |                  |            |         |             |  |  |  |
|                          | フェードアウト設定      | 印秒        |                  |            |         |             |  |  |  |
|                          | ノイズゲートレベル      | 2         |                  |            |         |             |  |  |  |
|                          |                | 1         |                  |            |         |             |  |  |  |
|                          | エコーキャンセラー      |           |                  |            |         | 5           |  |  |  |
|                          | ユニット番号         | 対象チ       | ャンネル番号           | キャンセルレイ    | ベル      |             |  |  |  |
|                          |                | (入力の      | h <-> 出力ch)      |            |         |             |  |  |  |
|                          | ユニット番号:0       | 1ch <-    | > 9ch            | 強          |         |             |  |  |  |
|                          | 고드ット番号:1       | 3ch <-    | > 13ch           | OFF        |         |             |  |  |  |
|                          | ユニット番号:32      | 5ch <-    | > 1ch            | 3 <u>3</u> |         |             |  |  |  |
|                          | ユニット番号:33      | 7ch <-    | > 5ch            | 標準         |         |             |  |  |  |
|                          | ネットワーク情報 ===== |           |                  |            |         | <b>6</b> )  |  |  |  |
|                          | 音声通信ポート番号      |           | 47000            |            |         | Ŭ           |  |  |  |
|                          | MTU            |           | 1400             |            |         |             |  |  |  |
|                          | QOS(DSCP)      |           | 56               |            |         |             |  |  |  |
|                          | IGMP Querier   |           | OFF              |            |         |             |  |  |  |
|                          | 同期用マルチキャストアドレ  | ス         | 224.1.1.100      |            |         |             |  |  |  |
|                          | 入力チャンネル設定 ——   |           |                  |            |         | 1           |  |  |  |
|                          | 入力チャンネル番号      | マルチ       | キャストアドレス         | 優先順位       | 入力ミキシング | ヴレイ         |  |  |  |
|                          | 1ch            | 224.1.    | 1.101            | 1          | 0       |             |  |  |  |
|                          |                |           |                  |            |         | -           |  |  |  |

44

|                    |            |           |          |           |   |   | ~            |
|--------------------|------------|-----------|----------|-----------|---|---|--------------|
| 出力チャンネル            | 贫定         |           |          |           |   |   | <b>—</b> (8) |
| 出力チャンネルも           | #号 出力!     | ベル        |          |           |   |   | 0            |
| 1ch                | 10         |           |          |           |   |   |              |
| 2ch                | 10         |           |          |           |   |   |              |
| 3ch                | 10         |           |          |           |   |   |              |
| 4ch                | 10         |           |          |           |   |   |              |
| 5ch                | 10         |           |          |           |   |   |              |
| 6ch                | 10         |           |          |           |   |   |              |
| 7ch                | 10         |           |          |           |   |   |              |
| 0.1                | 10         |           |          |           |   |   |              |
| パススルー回線計           | 定          |           |          | _         |   |   | (9)          |
| ユニット番号             | 入力チャンネル番   |           | 出力チャンネル番 | 号         |   |   | ٢            |
| ユニット番号:0           | 1ch        |           | 1,3      |           |   |   |              |
|                    | 2ch        |           | 2,4      |           |   |   |              |
| 그ニット番号:1           | 3ch        |           |          |           |   |   |              |
|                    | 4ch        |           |          |           |   |   |              |
|                    |            |           |          |           |   |   |              |
| マトリックス回線語          | 定          |           |          |           |   |   |              |
| ユニット番号             | 起動人力       | 人力チャ      | シネル番号    | 出力チャンネル番号 | 5 |   |              |
| ユニット番号:0           | 1          | 1ch       |          | 1         |   |   |              |
|                    |            | 1 ch      |          | 2         |   |   |              |
| ユニット番号:39          | 14         | ch        |          |           | _ |   |              |
| 双方向间缘設定            | -          |           |          |           |   |   | (11)         |
| 送信側                |            | 受信        | (9)      |           | 1 |   | U            |
| ユニット番号             | 入力チャンネル番   | 号 出力      | チャンネル番号  |           |   |   |              |
| ユニット番号:0           | 1ch        | 1ch       |          |           |   |   |              |
|                    | 2ch        | 2ch       |          |           |   |   |              |
| ユニット番号:1           | 3ch        | ch        |          |           |   |   |              |
|                    | 4ch        | ch        |          |           |   |   |              |
| ユニット番号:32          | 5ch        | 9ch       |          |           |   |   |              |
|                    | 6ch        | 10cł      | 1        |           |   |   |              |
| ユニット番号:33          | 7ch        | ch        |          |           |   |   |              |
|                    | 8ch        | ch        |          |           |   |   |              |
| *744.1 + ///       | 8.ch       |           |          |           |   |   | 10           |
| 老朝大力/出力。<br>マニュ 第月 | 2744 1 Jul | 1264-14-1 |          |           |   | 1 |              |
| エニット番号             | 起動入力       | 2530年7    | ,        |           |   |   |              |
| ユニット番号:0           | 2          |           |          |           |   |   |              |
|                    | 2          |           |          |           |   |   |              |
|                    | 3          |           |          |           |   |   |              |
|                    | 5          |           |          |           |   |   |              |
|                    | 6          |           |          |           |   |   |              |
|                    | 7          |           |          |           |   |   |              |
|                    |            | 1.00      |          |           |   |   |              |

| 名称            | 内容                                                      |
|---------------|---------------------------------------------------------|
| ① バージョン       | ファームウェアのバージョンが表示されます。                                   |
| ② 時刻情報        | [メンテナンス]で設定した時刻が表示されます。(☞ 48 ページ)                       |
| ③ ネットワーク設定    | [ネットワーク設定]で設定した項目が表示されます。(🖙 32 ページ)                     |
| ④ システム全般      | [システム情報]の[システム全般]で設定した項目が表示されます。<br>(☞ 33 ページ)          |
| ⑤ エコーキャンセラー   | エコーキャンセラーの設定が表示されます。 (☞ 34 ページ)                         |
| ⑥ ネットワーク情報    | [システム情報]の[ネットワーク情報]で設定した項目が表示されます。<br>(☞ 34 ページ)        |
| ⑦ 入力チャンネル設定   | [入力/出力チャンネル設定]の[入力チャンネル番号]で設定した項目が表示さ<br>れます。(☞ 39 ページ) |
| ⑧ 出力チャンネル設定   | [入力/出力チャンネル設定]の[出力チャンネル設定]で設定した項目が表示さ<br>れます。(🖙 39 ページ) |
| ⑨ パススルー回線設定   | [パススルー回線設定]で設定した項目が表示されます。(☞ 35 ページ)                    |
| 10 マトリックス回線設定 | [マトリックス回線設定]で設定した項目が表示されます。(☞ 36 ページ)                   |
| ① 双方向回線設定     | [双方向回線設定]で設定した項目が表示されます。(🖙 38 ページ)                      |
| 12 起動入力/出力設定  | [起動入力/出力設定]で設定した項目が表示されます。(🖙 40 ページ)                    |

## ログ表示

PN-AP100 の動作ログ / エラーログが表示されます。 [表示更新 ] ボタンをクリックすると、現在までのログ情報が画面に表示されます。

#### 動作ログ

メモ: —

●[次へ]または[前へ]ボタンをクリックすると、画面に表示されるログ情報が切り換わります。

●システムマネージャー機(ユニット番号"0")では、システム全体で発生したログを表示します。

| Pオーディオユニット P             | N-AP100             |       |         |        |  |  |  |  |
|--------------------------|---------------------|-------|---------|--------|--|--|--|--|
| ネットワーク設定                 | 表示更新                |       |         |        |  |  |  |  |
| システム情報<br>パススルー回線設定      |                     |       |         |        |  |  |  |  |
| マトリックス回線設定               | 時刻                  | コード番号 | 詳細内容    | 그二ット番号 |  |  |  |  |
| スカーロ 報設定<br>入力/出力チャンネル設定 | 2009/01/01 01:31:13 | 13    | 0010002 | 32     |  |  |  |  |
| 起動入力/出力設定                | 2009/01/01 01:31:13 | 11    | 00001   | 0      |  |  |  |  |
| 動作状況                     | 2009/01/01 01:31:13 | 13    | 0010003 | 32     |  |  |  |  |
| 伝奇消報<br>動作ログ             | 2009/01/01 01:31:13 | 13    | 0010004 | 32     |  |  |  |  |
| 動作ログ                     | 2009/01/01 01:31:13 | 13    | 0020001 | 32     |  |  |  |  |
| エラーログ                    | 2009/01/01 01:31:14 | 13    | 0020002 | 32     |  |  |  |  |

| コード番号 | 詳細内容(5 桁の数字表記)                                                                      | ログの内容                                                                   |
|-------|-------------------------------------------------------------------------------------|-------------------------------------------------------------------------|
| 1     |                                                                                     | 電源を入れて、PN-AP100 のプログラムが起動したときにログ<br>が記録されます。                            |
| 2     |                                                                                     | PN-AP100 が動作を開始し、システムマネージャー機から開始<br>通知を受信したときにログが記録されます。                |
| 3     |                                                                                     | PN-AP100 が動作を停止し、システムマネージャー機と通信が<br>切れたときにログが記録されます。                    |
| 7     |                                                                                     | システムマネージャー機が運用を開始したとき、ログが記録されます。                                        |
| 11    | 下 2 桁:入力チャンネル番号(01 ~ 16)                                                            | 音声の送信を開始したときに、ログが記録されます。                                                |
| 12    | 下 2 桁:入力チャンネル番号(01 ~ 16)                                                            | 音声の送信を停止したときに、ログが記録されます。                                                |
| 13    | 上 3 桁:入力チャンネル番号(001 ~ 108)<br>中 3 桁:入力ミキシングチャンネル(000 ~ 108)<br>下 1 桁:出力チャンネル(1 ~ 4) | 音声の受信を開始したときに、ログが記録されます。<br>* 中 3 桁が "000"の場合、ミキシングしているチャンネルは<br>ありません。 |
| 14    | 下 1 桁:出力チャンネル(1 ~ 4)                                                                | 音声の受信を停止したときに、ログが記録されます。                                                |
| 15    | 上 3 桁:制御入力番号(001 ~ 014)<br>下 2 桁:動作状態(ON:01、OFF:02)                                 | 制御入力を動作したときに、ログが記録されます。                                                 |
| 16    | 上 3 桁:制御出力番号(001 ~ 014)<br>下 2 桁:動作状態(ON:01、OFF:02)                                 | 制御出力を動作したときに、ログが記録されます。                                                 |
| 17    | 上2桁:ユニット番号(00~39)<br>中2桁:制御入力番号(01~14)<br>下1桁:動作状態(ON:1、OFF:0)                      | API から制御入力を受信したときに、ログが記録されます。                                           |

46

#### エラーログ

| IPオーディオユニット PN | -AP100              |     |       |       |        |
|----------------|---------------------|-----|-------|-------|--------|
| ネットワーク設定       | 表示更新                |     |       |       |        |
| システム情報         |                     |     |       |       |        |
| バススルー回線設定      | 前へ」次へ               |     |       |       |        |
| マトリックス回線設定     |                     |     |       |       |        |
| 双方向回線設定        | 時刻                  | レベル | コード番号 | 詳細内容  | ユニット番号 |
| 入力/出力チャンネル設定   | 2009:12:09:19:37:25 | 3   | 11    | 00032 | 0      |
| 起動入力/出力設定      | 2000-12-00-10-11-14 | 2   | 11    | 00022 | •      |
| 動作状況           | 2009.12.09.19.41.14 | 3   | 11    | 00032 | U      |
| 機器情報           | 2009:12:14:13:41:17 | 3   | 11    | 00032 | 0      |
| 動作ログ           | 2009:12:15:09:47:11 | 3   | 11    | 00032 | 0      |
| 動作口グ           |                     |     |       |       |        |
| エラーログ          | 前へ」次へ               |     |       |       |        |

| レベル | コード<br>番号 | 詳細内容<br>(5 桁の数字表記)                                      | ログの内容                                                        | 対処方法                                                                      |
|-----|-----------|---------------------------------------------------------|--------------------------------------------------------------|---------------------------------------------------------------------------|
| 4   | 2         |                                                         | 設定データの異常を検知したとき<br>に、ログが記録されます。                              | 設定データを確認してください。<br>『メニュー一覧』<br>(☞ 31 ~ 48 ページ)                            |
| 4   | 3         |                                                         | ユニット番号の重複を検知したと<br>きに、ログが記録されます。                             | ユニット番号を設定しなおしてく<br>ださい。<br>『 ユニット番号を設定する 』<br>(☞ 10 ページ)                  |
| 4   | 4         |                                                         | IP アドレスの重複を検知したとき<br>に、ログが記録されます。                            | IP アドレスを設定しなおしてくだ<br>さい。<br>『IP アドレスを設定する 』<br>(☞ 16 ~ 19 ページ)            |
| 3   | 10        |                                                         | システムマネージャー機との通信<br>エラーを検知したときに、ログが<br>記録されます。                | LAN ケーブルなどの接続を確認し<br>てください。                                               |
| 3   | 11        | 下2桁:通信エラーを検出した<br>ユニット番号                                | PN-AP100 との通信エラーを検知<br>したときに、ログが記録されます。                      | LAN ケーブルなどの接続を確認し<br>てください。                                               |
| 3   | 12        |                                                         | RTC(Real Time Clock) の異常を検<br>知したときに、ログが記録されま<br>す。          | RTC(Real Time Clock) を初期化し<br>てください。<br>『 メンテナンス 』(☞48 ページ)               |
| 3   | 13        | 上1桁:アンプID(1~4)<br>中1桁:チャンネル番号(1~4)<br>下2桁:エラーコード(01~10) | デジタルアンプのエラーログが記<br>録されます。<br>『デジタルアンプのエラーコード<br>一覧』(☞47 ページ) | ご使用のデジタルアンプの [ 取扱<br>説明書 ] をご覧いただくか、お買<br>い上げの販売店またはご相談窓口<br>にお問い合わせください。 |

#### ■ デジタルアンプのエラーコード一覧

| 01 | :アンプ出力の短絡                | 06 | :電源 2 の電圧が低く 19.2V 以下場合(842 d のみ) |
|----|--------------------------|----|-----------------------------------|
| 02 | :レベル差を検出、無信号でレベル差を検出     | 07 | :OUTPUT IC の電源異常、過電流              |
| 03 | :一定の高域周波数が入力された場合        | 08 | :FPGA が動作していない場合                  |
| 04 | :入力信号がクリップしている           | 10 | :OUTPUT IC の温度異常(155 ℃)           |
| 05 | :電源 1 の電圧が低く 19.2V 以下の場合 |    |                                   |

ご注意:-

- ●レベル "3"のエラーログは、運用上で深刻なエラーとして扱います。頻繁に発生する場合は対処方法を確認の上、お買い上げの販売店またはご相談窓口にお問い合わせください。
- レベル "4"のエラーログは、運用停止に関わるエラーです。
   対処方法を確認の上、お買い上げの販売店またはご相談窓口にお問い合わせください。

メンテナンス

PN-AP100 のメンテナンスを実行できます。

メモ: —

●初期設定に戻す場合は、この画面で[設定初期化]を実行します。

| IPオーディオユニット PN-AP100    |                           |                                                |  |  |  |  |
|-------------------------|---------------------------|------------------------------------------------|--|--|--|--|
| ネットワーク設定                | 設定初期化                     | 初期化                                            |  |  |  |  |
| システム情報<br>バススルー回線設定     | 設定ファイル取得                  | 取得 (2)                                         |  |  |  |  |
| マトリックス回線設定              | 設定ファイル書き込み                | <b>参照</b> 実行 3                                 |  |  |  |  |
| ※万回回線設定<br>入力/出力チャンネル設定 | 時刻設定                      | 2009年12月17日19時6分5秒実行4                          |  |  |  |  |
| 起動入力/出力設定<br>動作状況       | PC時刻をユニットへ設定              | 実行                                             |  |  |  |  |
| 機器情報                    | ログファイル取得                  | 取得                                             |  |  |  |  |
| <b>動作ログ</b><br>メンテナンス   | ログファイル削除                  |                                                |  |  |  |  |
|                         | 再起動                       | 実行                                             |  |  |  |  |
|                         | ソフトアップデート<br>             | <u>参照</u>                                      |  |  |  |  |
|                         | Open Source Software      | 表示10                                           |  |  |  |  |
|                         |                           |                                                |  |  |  |  |
|                         | © Copyright 2009 Victor C | Company of Japan, Limited All Rights Reserved. |  |  |  |  |

| 名称                                     | 設定可能範囲                    | 機能                                                          |
|----------------------------------------|---------------------------|-------------------------------------------------------------|
| ① 設定初期化                                | —                         | 初期設定に戻します。                                                  |
| ② 設定ファイル取得                             | —                         | PN-AP100 の設定ファイルをパソコンで取得します。                                |
| ③ 設定ファイル書き込み                           | 設定ファイルの<br>読み込み先パスを<br>指定 | パソコン上の設定ファイルを PN-AP100 に書き込みます。                             |
| ④ 時刻設定                                 | —                         | PN-AP100 の時刻を手動で設定します。                                      |
| <ol> <li>PC 時刻を<br/>ユニットへ設定</li> </ol> | _                         | PN-AP100 の時刻をアクセス中のパソコンと同じに設定にします。                          |
| ⑥ ログファイル取得                             | —                         | PN-AP100 のログファイルをパソコンで取得します。                                |
| ⑦ ログファイル削除                             | —                         | PN-AP100 のログファイルをすべて削除します。                                  |
| ⑧ 再起動                                  | —                         | PN-AP100 を再起動します。                                           |
| ⑨ ソフト<br>アップデート                        | ファームウェアの 読み込み先パスを         | 取得したファームウェアのアップデートを行います。                                    |
|                                        | 指定                        | *アッフテート中は PN-AP100 の電源を切らないでください。<br>  また、ブラウザの操作をしないでください。 |
| 10 Open Source Software                |                           | オープンソース関連の表示画面に移行します。                                       |

## こんなときは

| 症状                                 | 原因                                | 処置                                                                                                    | 参照ページ          |
|------------------------------------|-----------------------------------|----------------------------------------------------------------------------------------------------|----------------|
| 電源を入れたが、<br>[STS] ランプが点灯せ<br>ず点滅する | エラーが発生している。                       | 『PN-AP100 ランプによる状態表示』を確<br>認してください。                                                                   | ☞ 49 ページ       |
| 音声が出力されない                          | PN-AP100 に音声入力機器が接続<br>されていない。    | PN-AP100 にオーディオ機器を接続して<br>ください。                                                                       | ☞ 12 ページ       |
|                                    | PN-AP100 に音声出力機器が接続<br>されていない。    | PN-AP100 にオーディオ機器を接続して<br>ください。                                                                       | ☞ 12 ページ       |
|                                    | PN-AP100の出力レベルが "0" に<br>設定されている。 | PN-AP100 の出力レベルを "0" 以外に設<br>定してください。                                                                 | ☞ 27 ページ       |
| PN-AP100 の<br>IP アドレスが分から<br>ない    | _                                 | 初期設定に戻せば、IP アドレスの特定が可<br>能です。<br>PN-AP100 背面の [RESET] ボタンを 5 秒<br>以上長押しして、PN-AP100 を初期設定に<br>戻してください。 | ☞ 8 <i>ページ</i> |

#### PN-AP100 ランプによる状態表示

| 本体前面部ランプ状態 |       |       |       |       | 内容                                                                                                    |  |
|------------|-------|-------|-------|-------|----------------------------------------------------------------------------------------------------|--|
| [STS]      | [CH1] | [CH2] | [CH3] | [CH4] | · · · · · · · · · · · · · · · · · · ·                                                                      |  |
| 0          | 0     | 0     | 0     | 0     | 電源オフ→起動中                                                                                                   |  |
| •          | 0     | 0     | 0     | 0     | 正常状態                                                                                                    |  |
| *          | 0     | 0     | 0     | •     | 本機と同一の IP アドレスを認識したため、正常起動しませんでした。<br>重複した IP アドレスを修正したあと、本機を再起動してください。<br>『IP アドレスを設定する』 ( ☞ 16 ~ 19 ページ) |  |
| *          | 0     | 0     | •     | 0     | 設定データの異常<br>『メニュー一覧』 ( ☞ 31 ~ 48 ページ)                                                                      |  |
| *          | 0     | 0     | •     | •     | ユニット番号が範囲外、または重複しています。<br>『ユニット番号を設定する』(☞10 ページ)                                                           |  |
| *          | 0     | •     | 0     | 0     | システムマネージャーとの通信異常<br>LAN ケーブルなどの接続を確認してください。                                                                |  |
| *          | 0     | •     | 0     | •     | デジタルパワーアンプの異常<br>お買い上げの販売店またはご相談窓口にお問い合わせください。                                                             |  |
| *          | 0     | •     | •     | •     | 簡単設定エラー<br>機器の接続を確認してください。                                                                                 |  |
| *          | •     | •     | •     | •     | ハードウェアの異常<br>お買い上げの販売店またはご相談窓口にお問い合わせください。                                                                 |  |

●:点灯 ○:消灯 ★:点滅

メモ: —

●システムマネージャーとの通信異常は、通信が正常になるとエラー表示が自動的に解除されます。それ以

● 長時間エラー状態が継続する場合は再起動してください。再起動しても、エラー状態が解除されない場合は、販売店またはご相談窓口にお問い合わせください。

## 保証とアフターサービス

#### 保証書の記載内容ご確認と保存について

この商品には保証書を別途添付してあります。 保証書はお買い上げ販売店でお渡ししますので所定 事項の記入および記載内容をご確認いただき、大切 に保管してください。

#### 保証期間について

保証期間は、お買い上げ日より1年間です。 保証書の記載内容により、お買上げ販売店が修理い たします。なお、修理保証以外の補償はいたしかね ます。

故障その他による営業上の機会損失は補償致しません。その他詳細は保証書をご覧ください。

#### 保証期間経過後の修理について

保証期間経過後の修理については、お買上げ販売店に ご相談ください。修理によって機能が維持できる場合 はお客様のご要望により有料にて修理いたします。

#### アフターサービスについてのお問い合わせ先

アフタサービスについてのご不明の点はお買上げ販 売店、または別紙のご相談窓口案内をご覧のうえ、 最寄りのご相談窓口にお問い合わせください。

#### 修理を依頼されるときは

お買上げ販売店、またはご相談窓口に次のことをお 知らせください。

| 品名<br>品番<br>お買い上げ日<br>故障の状況<br>ご住所<br>お名前<br>電話番号 | : IP オーディオユニット<br>: PN-AP100<br>:<br>: 故障の状況をできるだけ具体的に<br>: |
|---------------------------------------------------|-------------------------------------------------------------|
| -вид на гу                                        | •                                                           |

#### 商品廃棄について

この商品を廃棄する場合は、法令や地域の条例に 従って適正に処理してください。

## 仕様

#### ■ 本体

| 電源 / 定格<br>消費電流 | 本体<br>DC5 V、DC1.5 A 以下<br>AC アダプター<br>AC100 V 50 Hz/60 Hz 10 W 以下                     |
|-----------------|---------------------------------------------------------------------------------------|
| 許容動作温度          | 0 °C ~ 40 °C                                                                          |
| 許容動作湿度          | 20 %RH ~ 80 %RH                                                                       |
| 外形寸法            | 185 mm x 44 mm x 189 mm<br>( 幅 x 高さ x 奥行き )<br>(フット、端子部は含みません)                        |
| 質量              | 1.1 kg                                                                                |
| ■ 入出力           |                                                                                       |
| 音声入力            | アナログオーディオ RCA x 2<br>基準 -10 dBs( 最大 +8.2 dBs)<br>入力インピーダンス 10 kΩ 以上                   |
| 音声出力            | アナログオーディオ RCA x 4<br>基準 -10 dBs( 最大 +8.2 dBs)<br>周波数特性 20 Hz ~ 20 kHz                 |
| ネットワーク<br>I/F   | RJ-45 x 1<br>100BASE-TX FULL-Duplex<br>Auto Negotiation 対応                            |
| 制御端子            | RS-232C D-sub 9Pin( オス ) x 1<br>(SERVICE 用)<br>SERIAL プッシュターミナル<br>2Pin x 1(エラーログ通信用) |
| 接点入力            | プッシュターミナル<br>無電圧メイク接点入力<br>入力ユニット時:13 入力<br>出力ユニット時:1 入力                              |
| 接点出力            | プッシュターミナル<br>オープンコレクタ出力<br>(DC24 V/20 mA 以下)<br>入力ユニット時:1 出力<br>出力ユニット時:13 出力         |

#### ■ プロトコル

HTTP、RTP、FTP

■ 音声フォーマット

サンプリング: 48 kHz 16 bit

フォーマット: 独自 SB-ADPCM または、LPCM

#### ■ 付属品

| 保証書         | 1   |  |
|-------------|-----|--|
| ご相談窓口案内     | 1   |  |
| 取扱説明書       | 1   |  |
| 安全上のご注意     | 1   |  |
| AC アダプター    | 1   |  |
| 電源コード (2 m) | ) 1 |  |

#### ■ 外形寸法図(単位:mm)

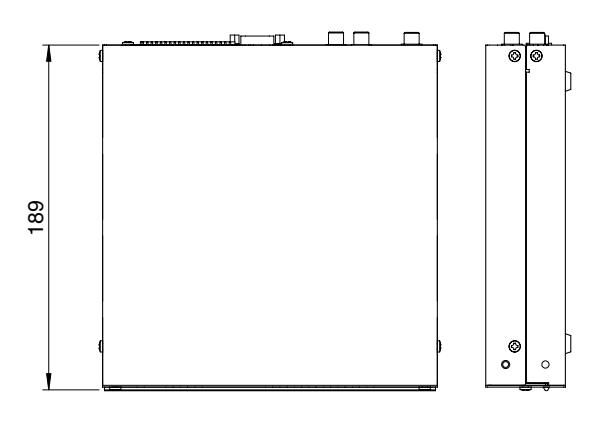

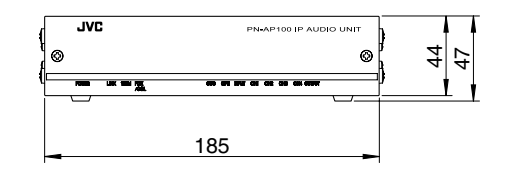

※本機の仕様および外観は、改善のため予告なく変更することがあります。

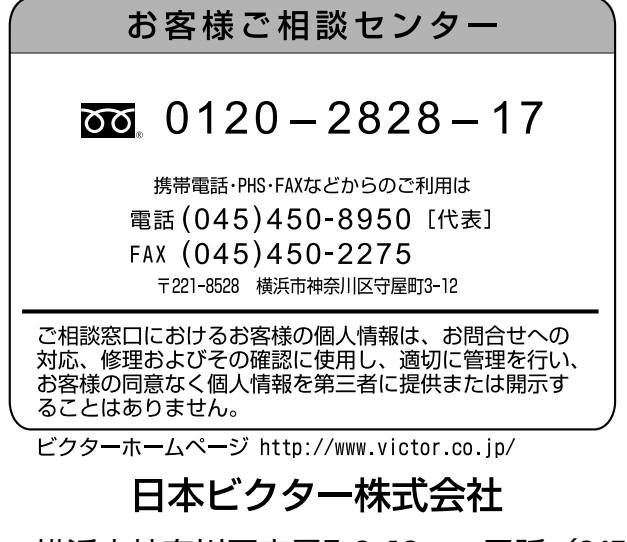

〒221-8528 横浜市神奈川区守屋町3-12 電話(045)443-3152